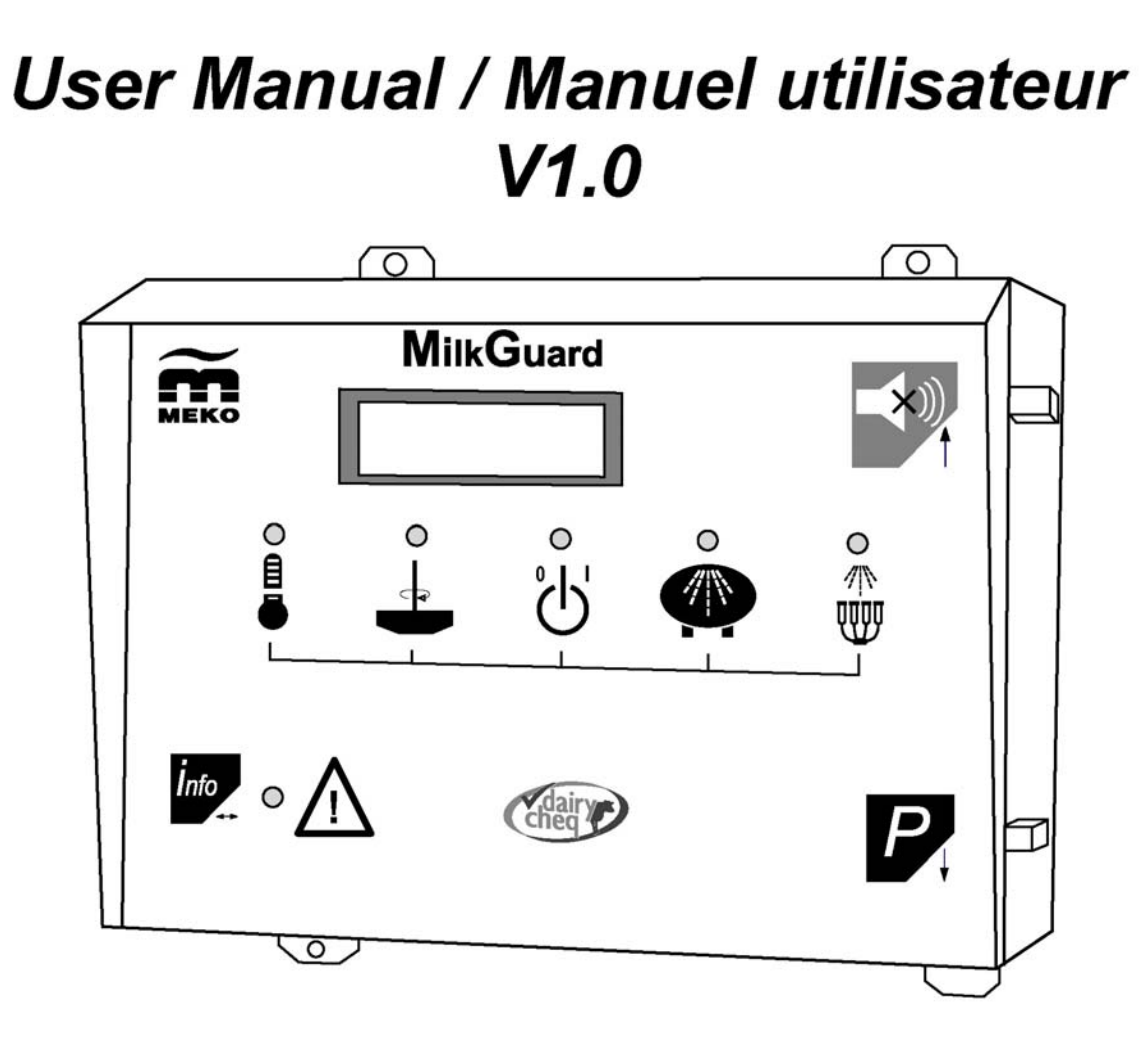

MilkGuard

M

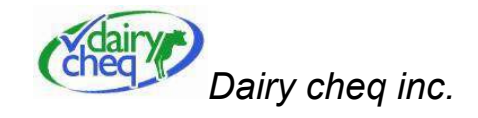

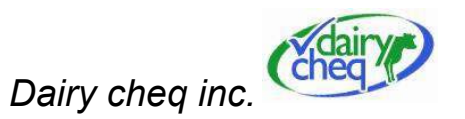

# PREFACE

Thank you for having installed the Dairy Cheq Milkguard. We are confident that the Dairy Cheq Milkguard will exceed your expectations. Our products have been designed for maximum performance, sound operational safety and a long life. First and foremost, the Dairy Cheq Milkguard has been designed to monitor milk storage on a universal range of tank types and sizes.

Designed for the North America, the Dairy Cheq Milkguard is manufactured by Meko Holland B.V. Meko has been manufacturing and selling MilkGuards for over 20 years.

This manual is intended for the end-user of the Dairy Cheq Milkguard. The concise Quick Reference Chart in Appendix B provides brief hands-on instructions while the manual provides detailed information on working with and looking after the Dairy Cheq Milkguard as well as important safety instructions.

The Dairy Cheq Milkguard User Manual is in addition to the user instructions provided with your existing milk harvesting, cooling and storage equipment.

#### Advice:

- > Hang the Dairy Cheq Milkguard Quick Reference Chart in a clearly visible place near the Dairy Cheq Milkguard.
- > Keep this user manual in a dry area near the Dairy Cheq Milkguard for quick reference.
- Always make sure the main power supply to the Dairy Cheq Milkguard has been turned off before proceeding with any repairs or maintenance work.

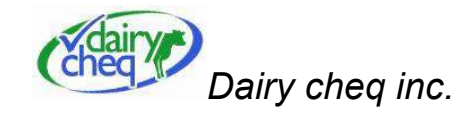

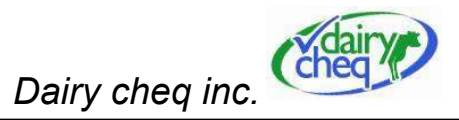

# Table of contents:

| 1 | Introduction                                                                               | age - 5  |
|---|--------------------------------------------------------------------------------------------|----------|
| 2 | MilkGuard Functions and Operations page 201                                                | age - 7  |
|   | 2.1 General Information                                                                    | age - 7  |
|   | 2.2 Producer Warning and Regulatory Alarms page 2.2 Producer Warning and Regulatory Alarms | age - 8  |
|   | 2.2.1 Milk cooling and storage temperature function pa                                     | age - 9  |
|   | 2.2.2 Agitation Monitoring pa                                                              | age - 12 |
|   | 2.2.3 Start cooling indicator alarm pa                                                     | age - 13 |
|   | 2.2.4 Tank wash indicator (TCIP) pa                                                        | age - 14 |
|   | 2.2.5 Pipeline wash indicator (PCIP) pa                                                    | age - 15 |
|   | 2.2.6 Monitoring general operation pa                                                      | age - 17 |
|   | 2.2.7 Power supply failure pa                                                              | age - 18 |
|   | 2.3 Information Menus pa                                                                   | age - 19 |
| 3 | MilkGuard Menus and Producer Settings pa                                                   | age - 21 |
|   | 3.1 Info menus pa                                                                          | age - 21 |
|   | 3.2 Changing producer settings pa                                                          | age - 22 |
|   | 3.3 BTMG (Bulk Tank Milk Grader) driver pa                                                 | age - 23 |
|   | 3.4 DHI (Dairy Herd Improvement) Inspector pa                                              | age - 24 |
|   | 3.5 Extracting the long term memory page 2.5                                               | age - 25 |

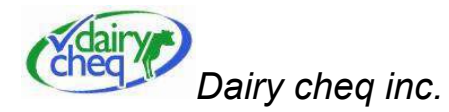

| 4 | Safety                | page - 27   |
|---|-----------------------|-------------|
| 5 | Transport and Storage | . page - 27 |
| 6 | Maintenance           | page - 27   |
| 7 | trouble shooting      | page - 29   |
| 8 | Removal               | page - 29   |

# Appendices:

| Α. | Producer menu list                                         | page - 31 |
|----|------------------------------------------------------------|-----------|
| В. | Dairy Cheq Milkguard Quick Reference Chart with alarm list | page - 32 |
| C. | Technical Specifications                                   | page - 35 |
| D. | Spare Parts                                                | page - 36 |
| Ε. | Waranty description and warrantee procedures               | page - 39 |

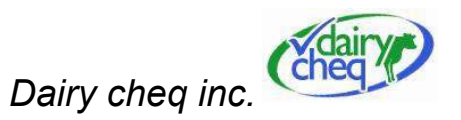

# 1 - Introduction

The Dairy Cheq Milkguard monitors such aspects as the temperature conditions of the milk during storage, the agitation conditions in the tank, as well as the various conditions during the tank and pipeline cleaning.

The Dairy Cheq Milkguard should be mounted in an area that is clean and dry. Avoid cleaning the Dairy Cheq Milkguard using running or pressurized water.

The area in which the Dairy Cheq Milkguard is installed must be properly ventilated, clean, relatively free from dust and must not be subject to aggressive or corrosive gases or other substances. The relative air humidity should be between 10 and 90%. The power supply should at all times comply with the specifications shown in Appendix C.

The Dairy Cheq Milkguard should not be put to any other use that is not expressly included in this manual in order to prevent unforeseen risks.

Dairy Cheq Inc, and Meko Holland B.V. will not assume liability for any adjustments or alterations made in terms of the function, the principle or the operation of the Dairy Cheq Milkguard. Such alterations are the sole responsibility of the person making the alterations. Failure to comply with these terms and conditions will render any claims of warranty or liability towards the supplier null and void. Please consult your warranty.

The dairy farmer or producer will remain responsible for the proper cleaning of equipment, storage of the milk in the tank and, consequently, the milk quality. For this reason it is important to take adequate notice of all error indications from the Dairy Cheq Milkguard. It is recommended that after each milking session, the milk temperature be checked and after each cleaning process, the inside of the tank be inspected to ensure that it is clean.

The significant feature of the Dairy Cheq Milkguard is its ability to provide both Producer Warnings and Regulatory Alarms and present those warnings and alarms audibly and visually.

User Manual Dairy Cheq MilkGuard V 1.0 November 2004

Page - 7

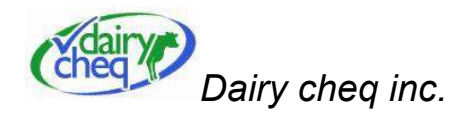

A **Producer Warning** is a powerful management tool for the Producer. In this situation, the Dairy Cheq Milkguard alerts the producer to situations that may result in a Regulatory alarm with enough time for the Producer to take corrective action before the situation deteriorates further.

The Regulatory Alarms are controlled by parameters set by local authorities on milk quality.

#### Abbreviations used in this document:

| TCIP | Tank Clean In Place     |
|------|-------------------------|
| PCIP | Pipeline Clean In Place |
| DHI  | Dairy Herd Improvemen   |
| LED  | Light Emmiting Diode    |
| MG   | MilkGuard               |
| BTMG | Bulk Tank Milk Grader   |

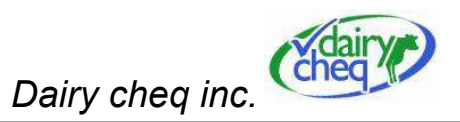

# 2 - MilkGuard Functions and Operations

# 2.1 General Information:

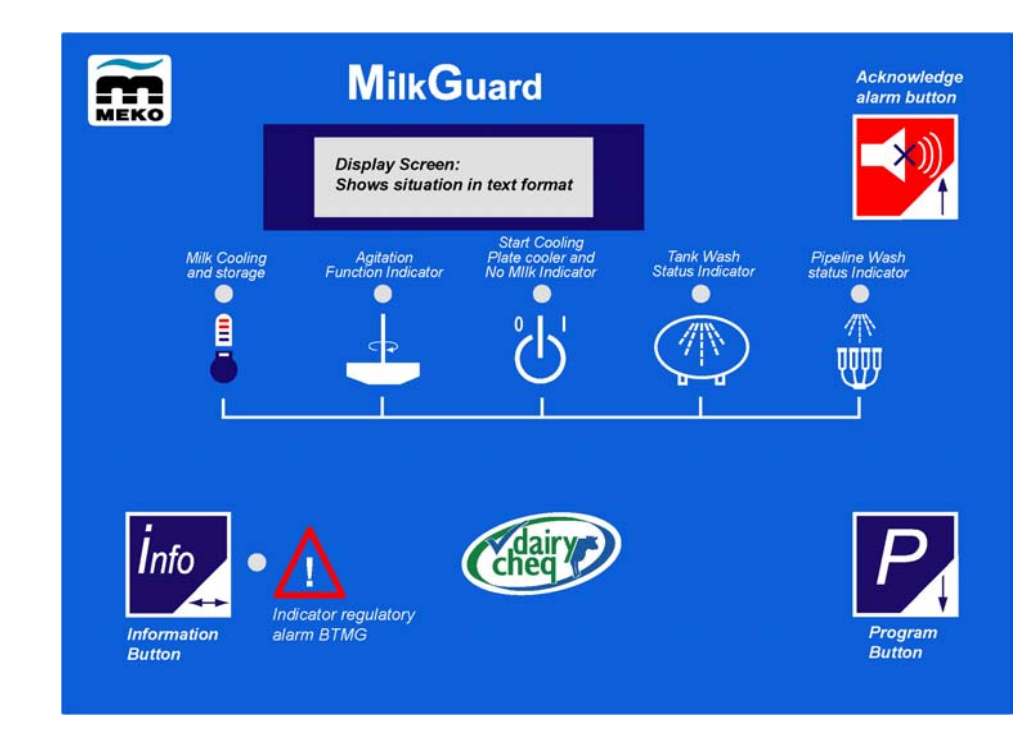

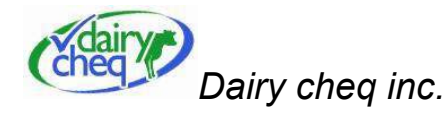

The lights on the front panel display the condition of the milk tank. The light at the bottom left on the front panel provides an indication whether there is reason for the BTMG (Bulk Tank Milk Grader) driver to be extra vigilant in grading the tank of milk.

#### There are 3 buttons on the front panel display:

- At the top right next to the display is the acknowledge alarm button; this button allows you to acknowledge various alarms and turn the buzzer off.
- At the bottom left on the front panel you will find the Info button. This button allows you to call up specific menus directly on the display. The first menu selection shows all the regulatory BTMG alarms after the tank was last emptied. Also, other menu options include both producer warnings as well as regulatory alarms, the current time, the last time change and the milking times recorded for the last 18 milkings for DHI (Dairy Herd Improvement) purposes. In addition, all the alarms from last week can be shown as well.
- At the bottom right of the front panel there is a Program key. This key provides access to the internal menu of the Dairy Cheq Milkguard, which is where the producer settings and time settings can be adjusted.

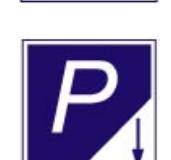

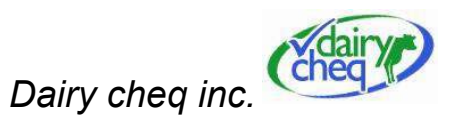

#### 2.2 Producer Warnings and Regulatory Alarms:

The Dairy Cheq Milkguard records temperature and time, determines if there is a milk cooling, storage or wash problem and then provides an alarm to warn the producer. When the milk storage and wash equipment functions well, an alarm will rarely occur. If a problem is detected, a light on the front of the Dairy Cheq Milkguard shows which function had the problem while the display shows the associated time and temperature. The descriptions below show the ways the Dairy Cheq Milkguard alerts producers to a problem. If a problem is detected, take immediate action to solve the situation.

The MilkGuard is capable of producing two indications for a specific problem. A producer warning often occurs first to warn the producer of a situation which is out of acceptable range. This is indicated with a flashing green light with the display showing the warning in lower cased letters. If the problem exceeds the producer warning limits, a regulatory alarm will occur. This is indicated with a red light and the display showing the alarm in capital letters. Only regulatory alarms are stored for BTMG information purposes.

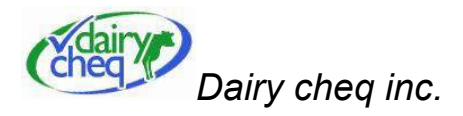

### How the MilkGuard alerts you to a problem

MilkGuard Lights

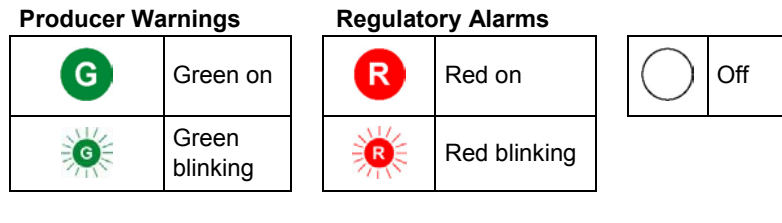

# Auxiliary Light

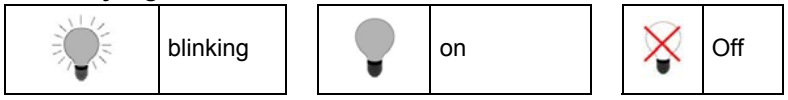

Buzzer

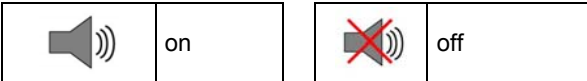

To acknowledge and turn off buzzer

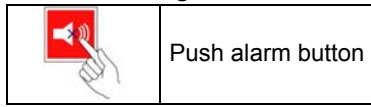

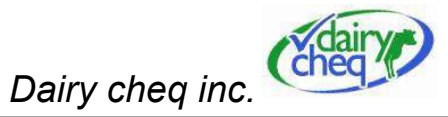

# 2.2.1 Milk Cooling and Storage Temperature function

If the milk is at the correct temperature, the temperature light will be solid green. At the first milking, the light is off when the temperature is above 5.0°C/41°F but still within the allowed cooling time frame, calculated from the end of the milking. Once the milk has been cooled to the correct temperature, the light will become solid green.

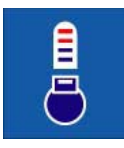

#### Possible situations detected by this function are:

#### A) Slow cooling alarm – Producer Warning

slow cooling

If the Dairy Cheq Milkguard predicts that after completion of milking, the milk temperature will not drop to below 5.0°C/41°F in the time allowed, this warning will occur.

or

This alarm occurs when the temperature remains above 5.0°C/41°F for longer than 15 minutes, and no agitation has been detected.

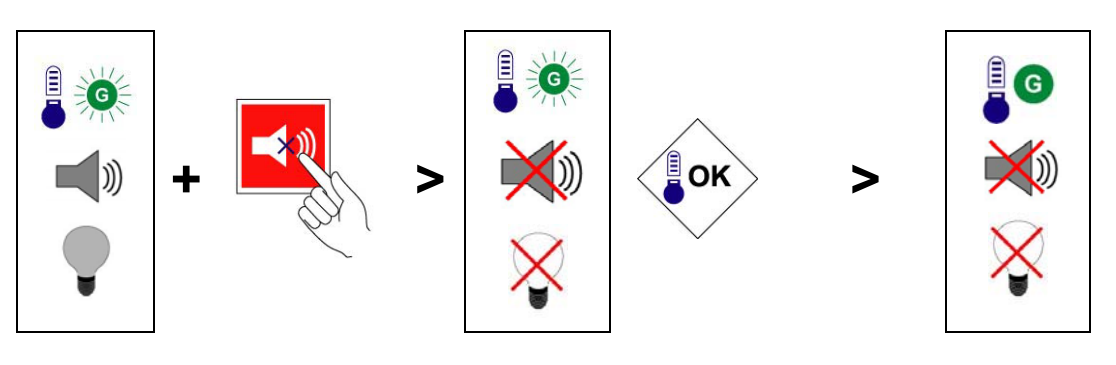

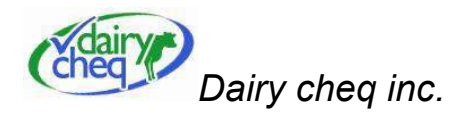

# **REGULATORY ALARM:**

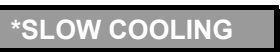

This alarm occurs when the milk temperature has remained above 5.0°C/41°F for more than 2 hours after the first milking session and more than 1 hour after the second and subsequent milking sessions.

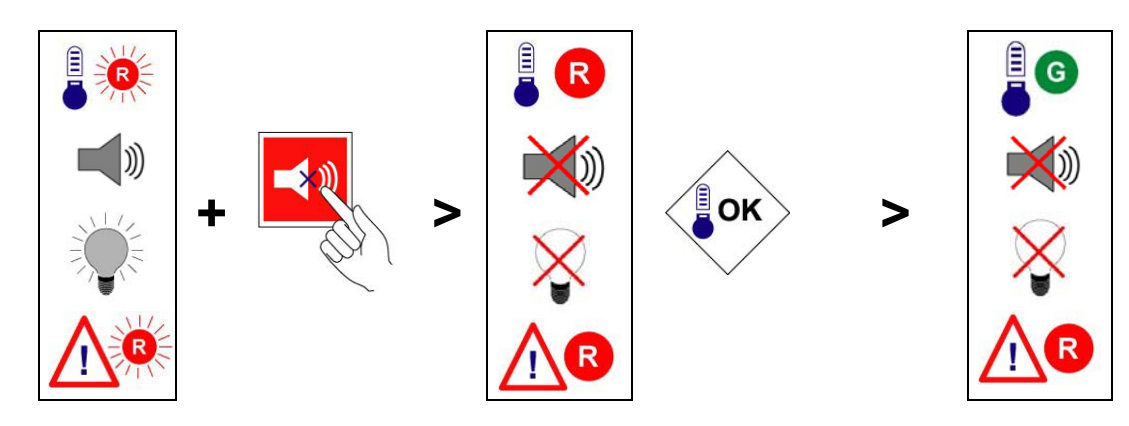

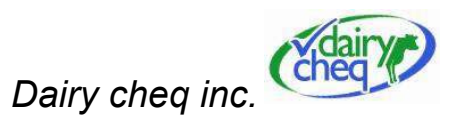

# B) High blend temperature alarm

#### Producer warning

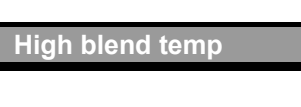

If the milk blend temperature for the second and subsequent milkings reaches the temperature set in menu 3 for longer than 15 minutes, this warning will occur. To change this setting, refer to the section on "Changing Producer Settings".

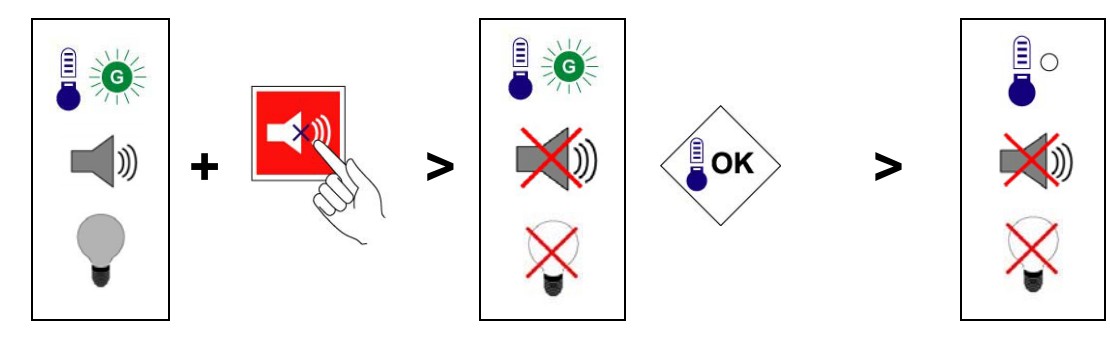

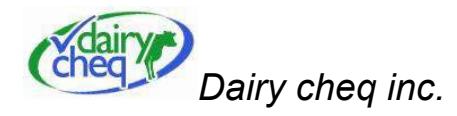

### **REGULATORY ALARM:**

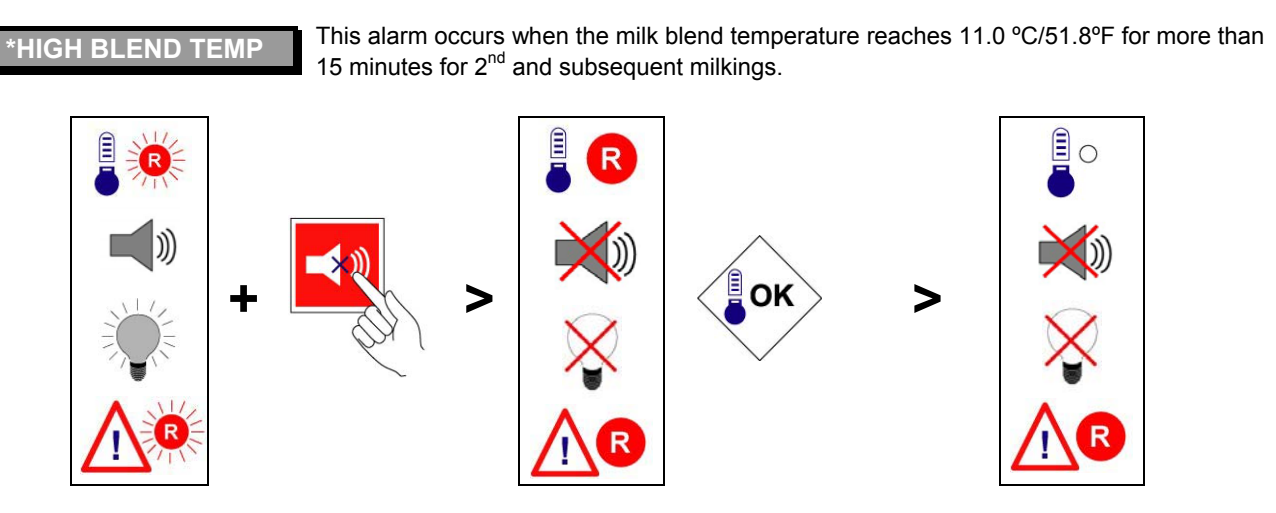

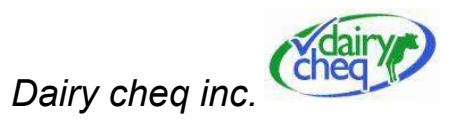

# C) Low milk temperature alarm

#### Producer warning

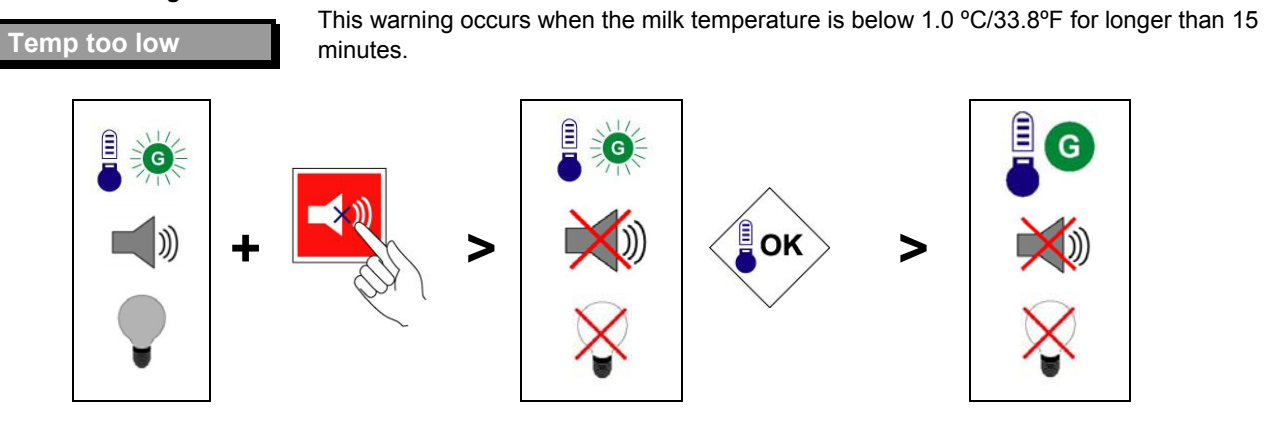

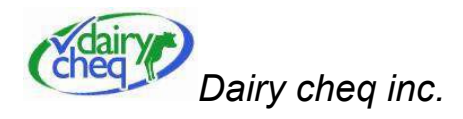

# **REGULATORY ALARM:**

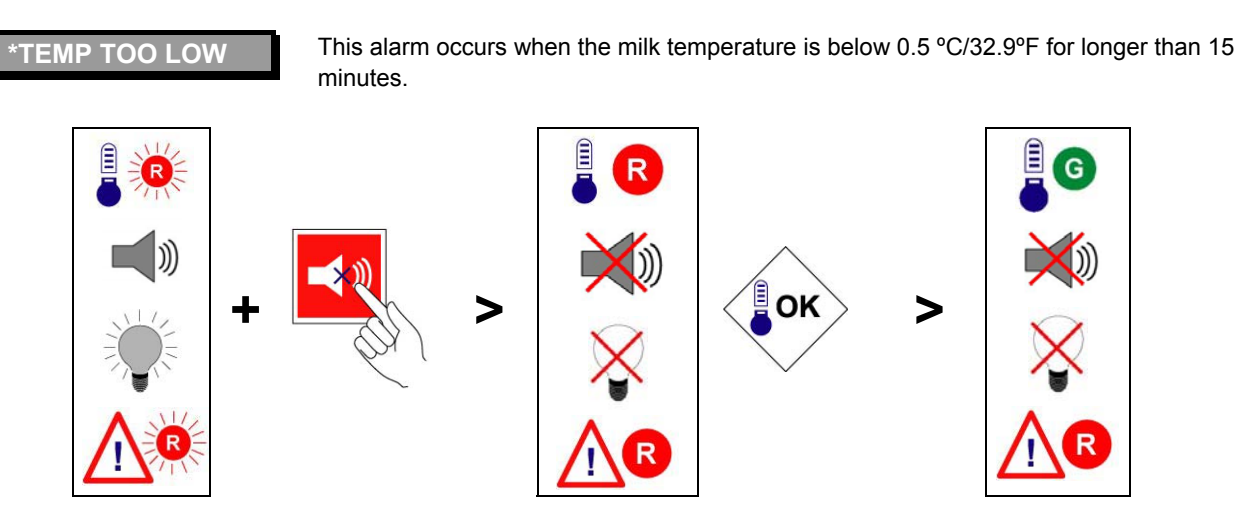

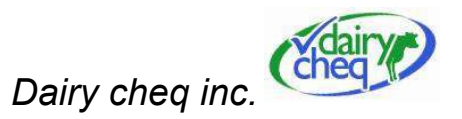

# HIGH MILK STORAGE ALARM, regulatory alarm:

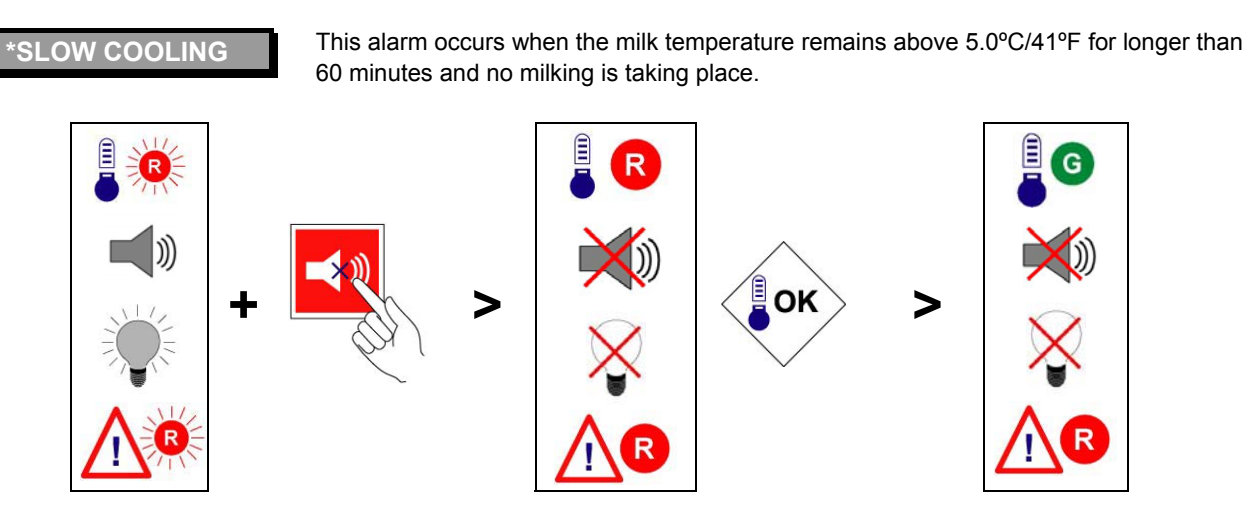

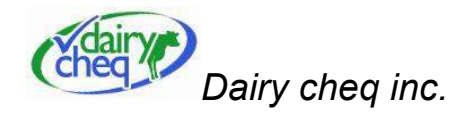

# 2.2.2 Agitation monitoring

The agitation light is off when the tank is empty and is not being monitored. The agitation light is green when agitation is being detected.

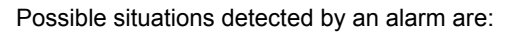

# TO LITTLE AGITATION, regulatory alarm

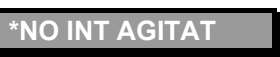

This alarm occurs when the temperature of the milk is below 5.0°C/41°F, and the milk is not agitated every 70 minutes for 5 minutes.

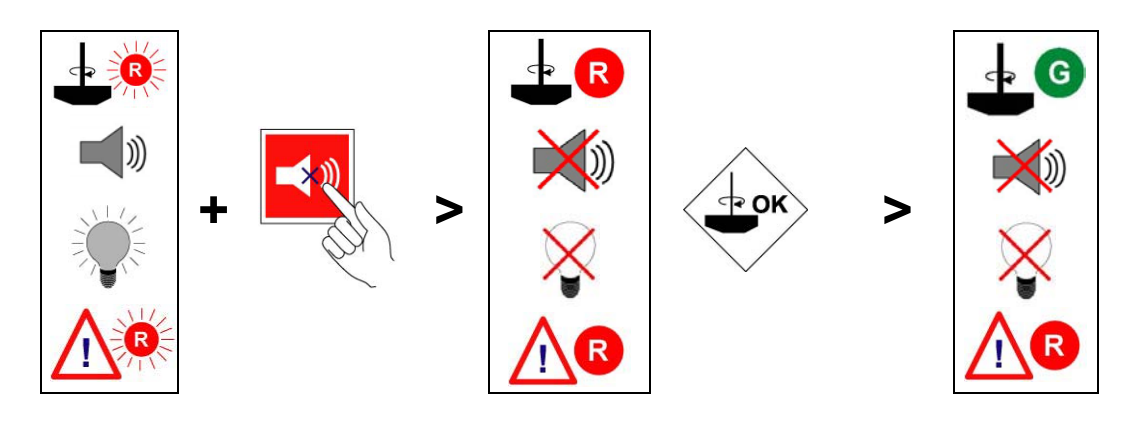

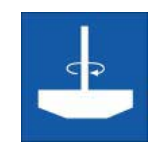

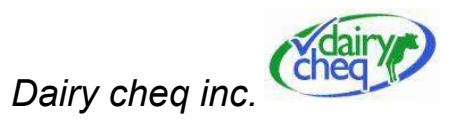

# TOO MUCH AGITATION, regulatory alarm:

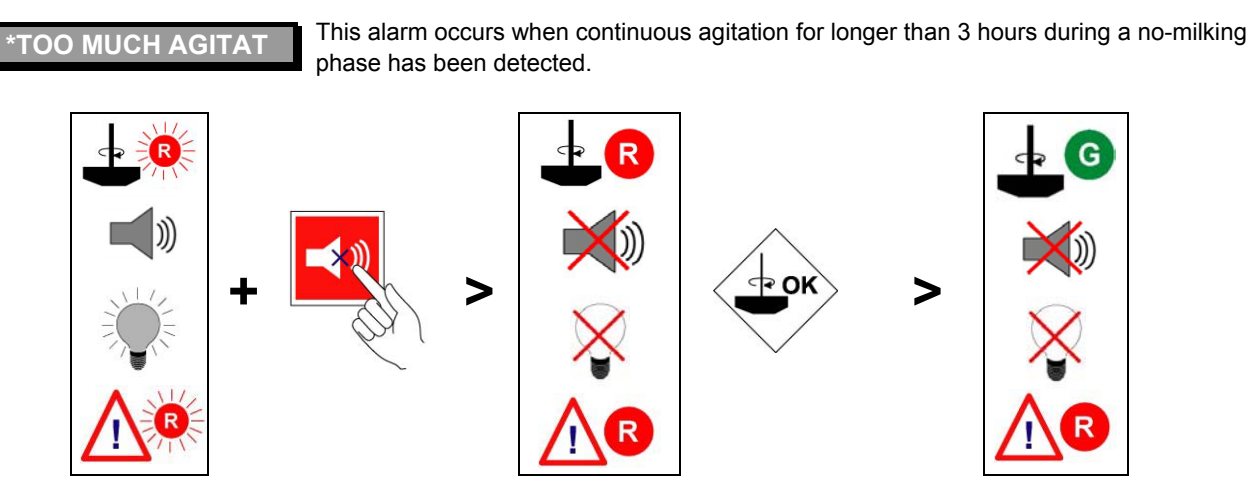

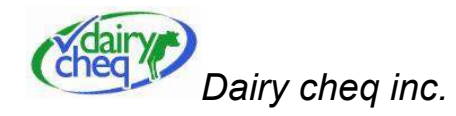

# 2.2.3 Start Cooling Indicator

The start cooling light is off if the cooler has been turned on or the tank is off but is within the specified time from the beginning of the first milking.

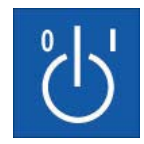

#### Possible situations detected by this alarm are:

#### A) start cooling, producer warning

start cooling

This warning occurs when no temperature drop has been detected at the specific time after the 1<sup>st</sup> milking session set in menu 2 by the producer (default 30 minutes).

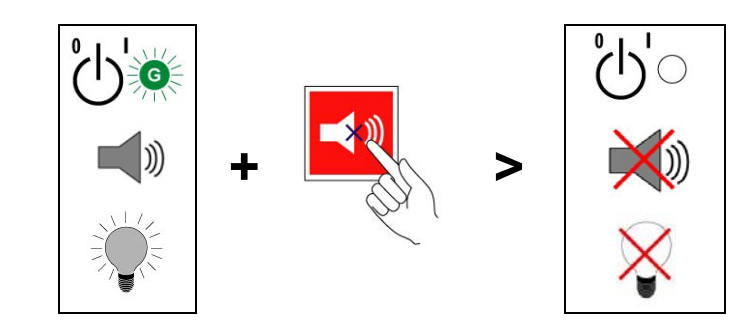

Note: No associated Regulatory alarm.

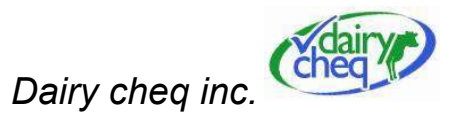

# B) No Fill, producer warning

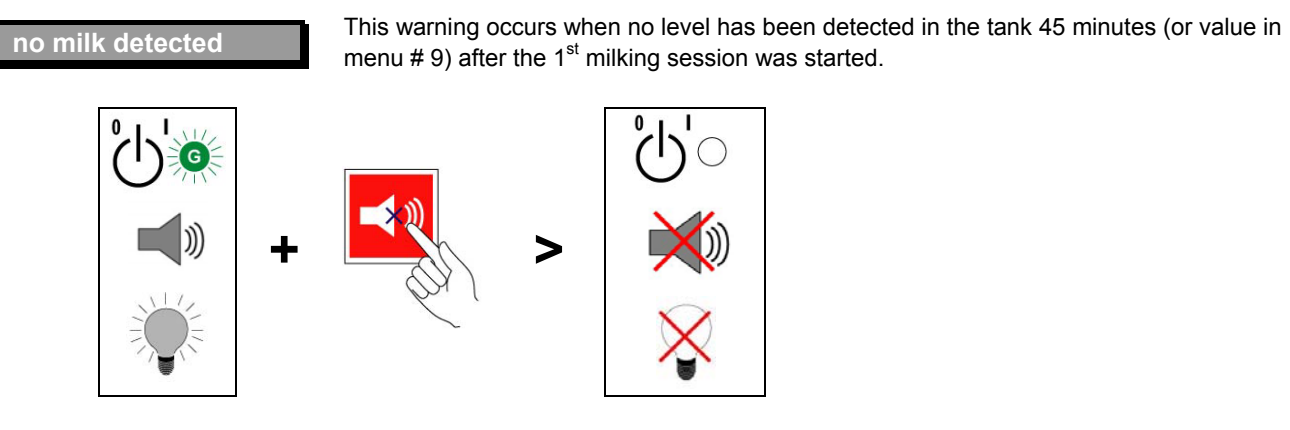

Note: No associated Regulatory alarm.

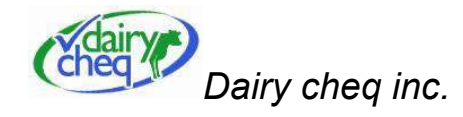

# No pre-cooling, producer warning

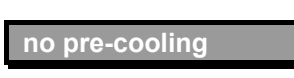

This warning occurs when the producer has selected the 'Precooler on' option in menu 4 (standard setting 'no'), when 5 minutes after the level detection at the start of the  $1^{st}$  milking session the temperature is above  $27^{\circ}C/80.6^{\circ}F$ . To change this setting, see the section on Changing Producer Settings.

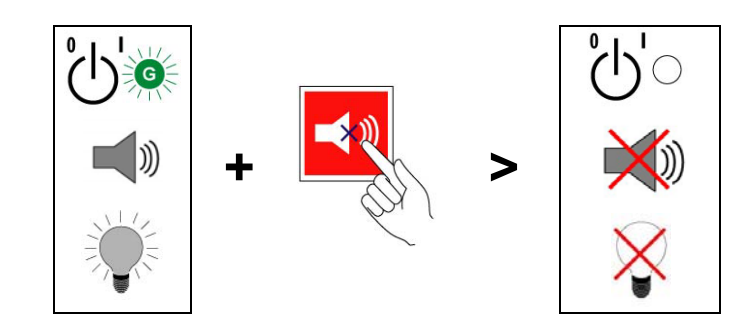

Note: No associated Regulatory alarm.

# Dairy cheq inc.

# 2.2.4 Tank wash indicator (TCIP)

The tank cleaning light is off when there is milk in the tank, but always on when the tank is empty. This light draws attention to situations needing attention (flashing green light) and alarms(red light). Possible situations that will be detected are:

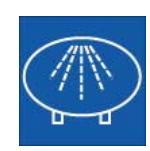

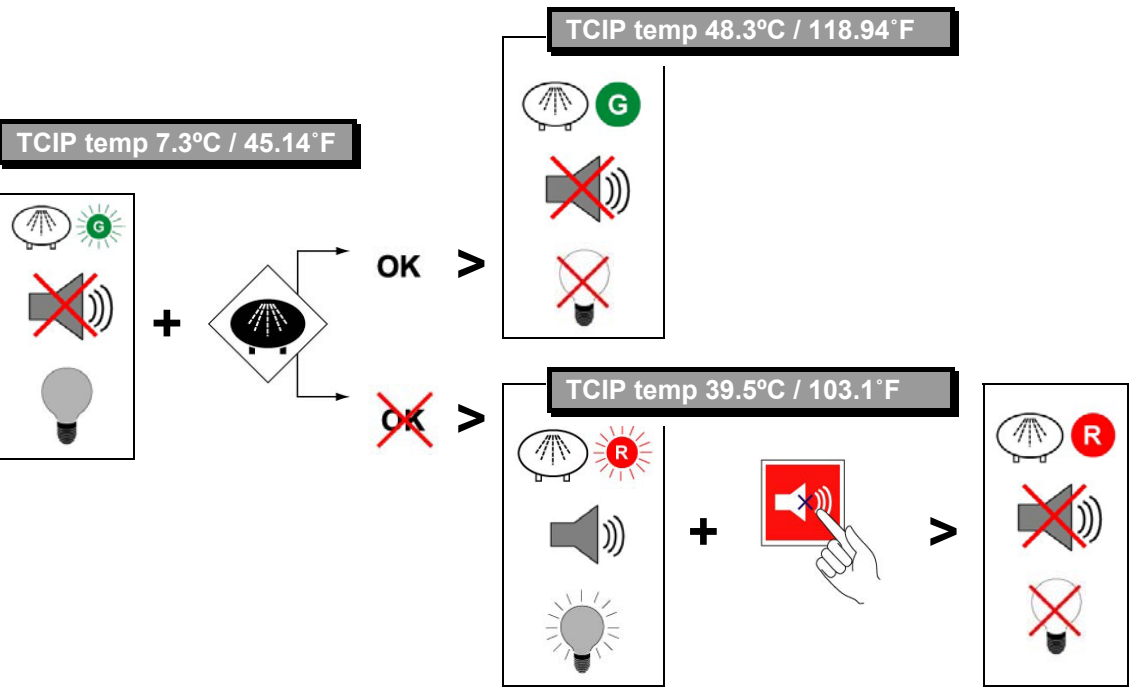

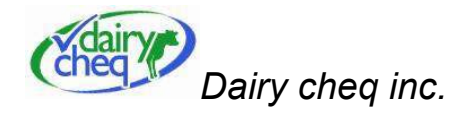

#### Not cleaned yet, producer indicator

This situation occurs for as long as no cleaning is detected after the tank has been emptied.

#### Cleaning sufficient, producer indicator (solid green light)

This situation occurs as soon as the temperature reaches 40 °C/104°F for more than 4 consecutive minutes while the tank is being cleaned. If the conductivity sensor is connected (optional), the conductivity of the dumpwater of the tank cleaning must also be sufficient for this situation to occur.

#### Cleaning insufficient temperature, regulatory alarm (red light)

This alarm occurs when the wash water does not reach 40 °C/104°F for a minimum of 4 consecutive minutes during the cleaning of the tank.

#### Insufficient Cleaning, conductivity (optional), producer warning

low cond TCIP

This alarm occurs when the conductivity of the dump-water of the main cleaning facility is lower than the value of menu 16 (default '12') as set by the producer. To change this setting, see the section on "Changing Producer Settings".

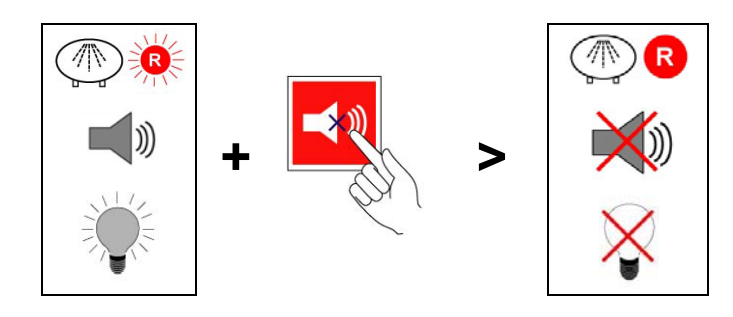

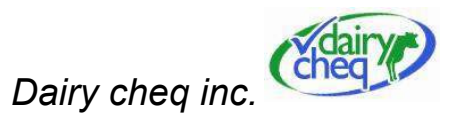

# NOT CLEANED, regulatory alarm

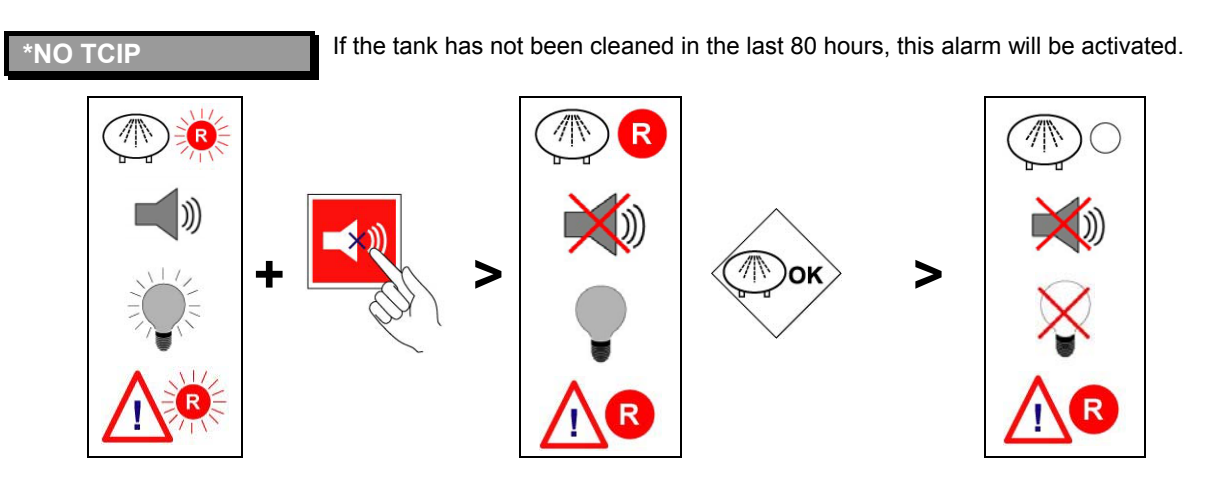

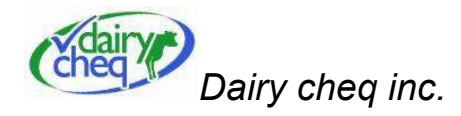

# 2.2.5 Pipeline cleaning Indicator (PCIP)

The pipeline cleaning light is off during milking, and always on if no milking occurs. This light draws attention to problems needing attention.

Possible situations that will be detected are:

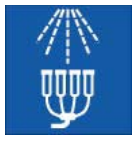

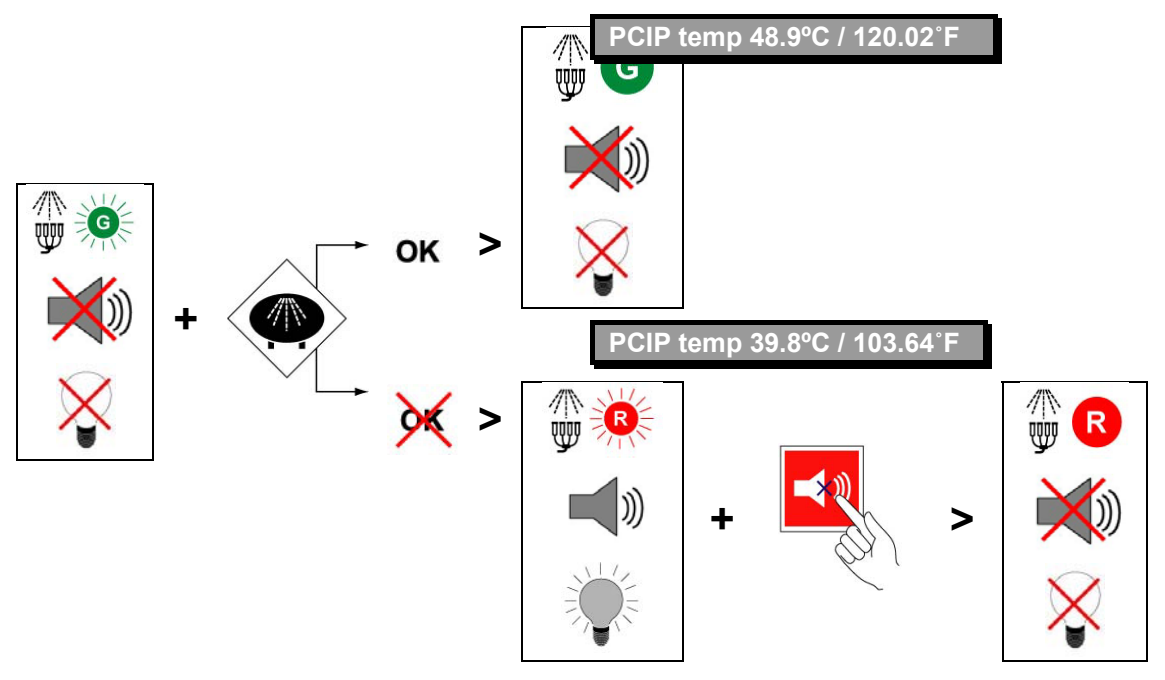

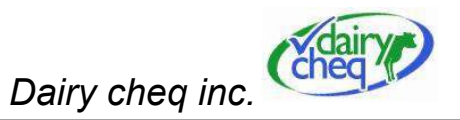

### Not cleaned yet, producer indicator (light off)

Low cond PCIP

This situation occurs for as long as no cleaning is detected after milking has finished.

#### Cleaning sufficient, producer indicator (solid green light)

This situation occurs as soon as the temperature reaches 40 °C/104°F for more than 4 consecutive minutes while the pipeline is being cleaned. If the conductivity sensor is connected (optional), the conductivity of the dump-water of the pipeline cleaning must be sufficient for this situation to occur.

#### Cleaning insufficient temperature, regulatory alarm (red light)

This alarm occurs during the washing of the pipeline and the temperature does not reach 40°C/104°F for at least 4 consecutive minutes.

#### Cleaning insufficient conductivity (optional), producer warning

This alarm occurs when the conductivity of the dump-water of the main cleaning facility is lower than the value of menu 16 (default '12') as set by the producer

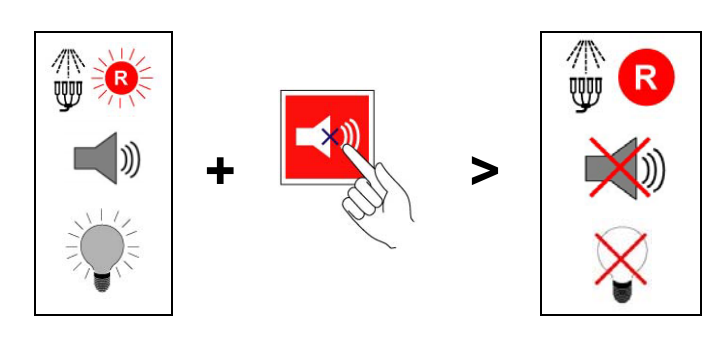

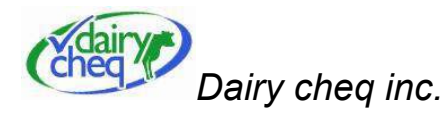

# NOT CLEANED, regulatory alarm

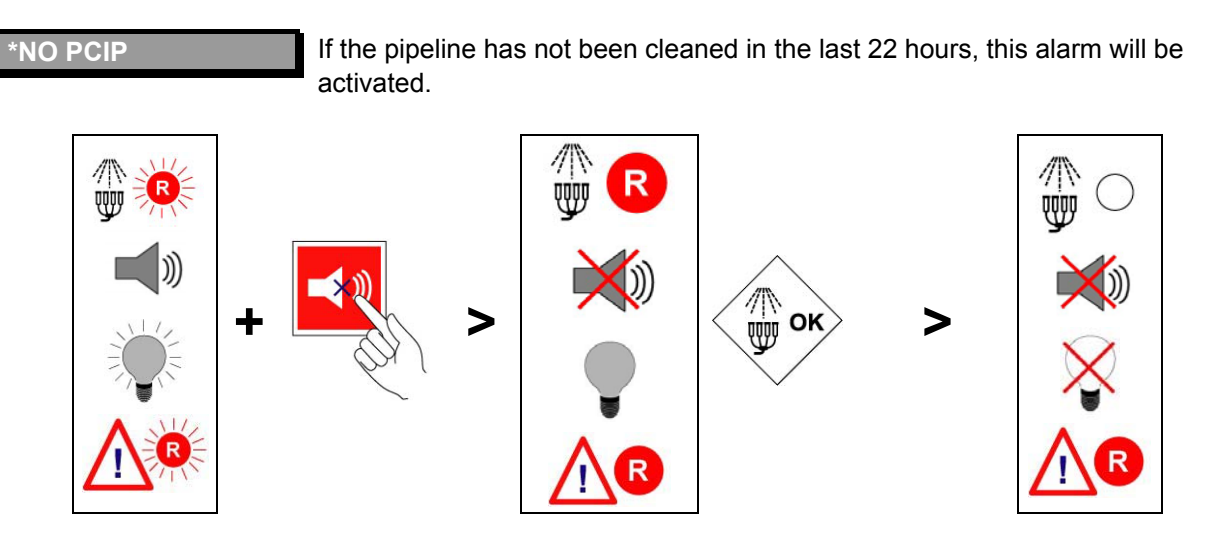

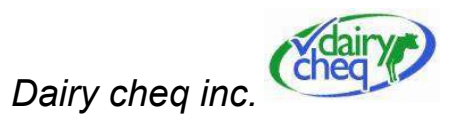

# 2.2.6 Monitoring general operation

The MilkGuard will alarm if sensors are not working properly. The alarm will show all icon lights flashing red. After the alarm is acknowledged, the lights will revert to their original status before the alarm occurred.

Possible situations that will be detected are:

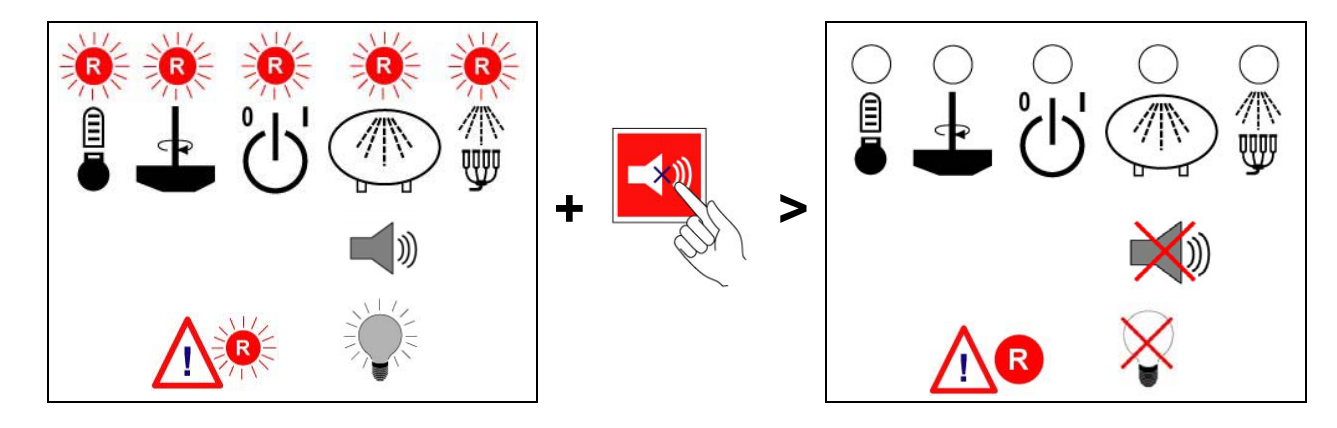

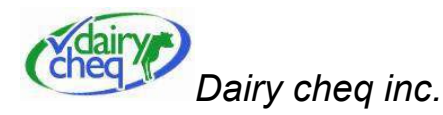

#### A) TANK SENSOR ERROR, REGULATORY ALARM

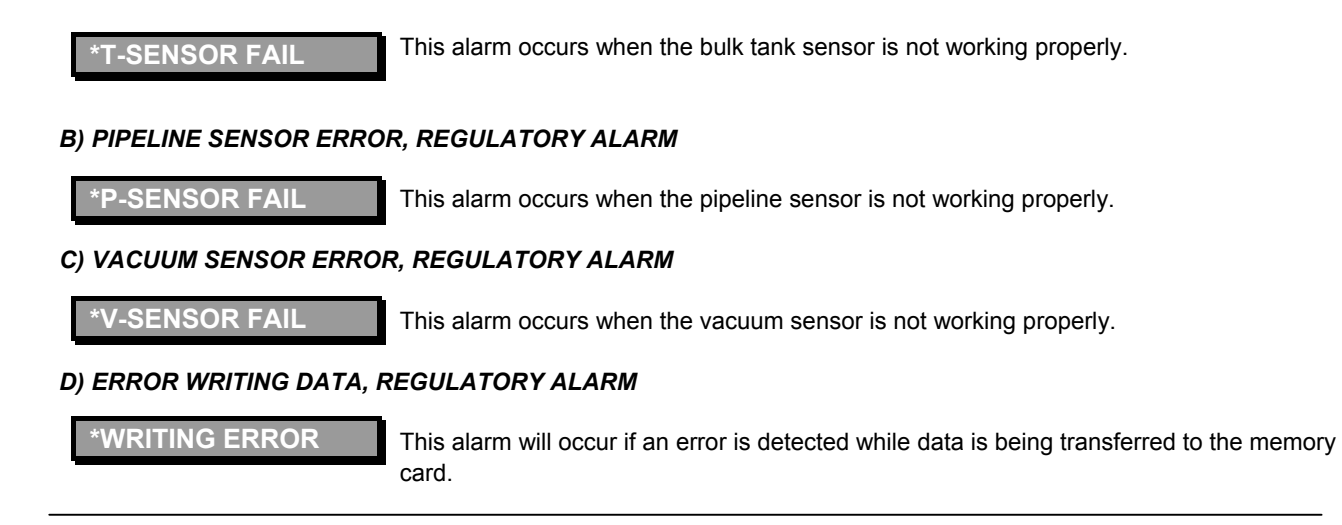

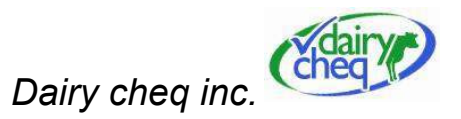

# E) BACK-UP BATTERY LOW, producer warning

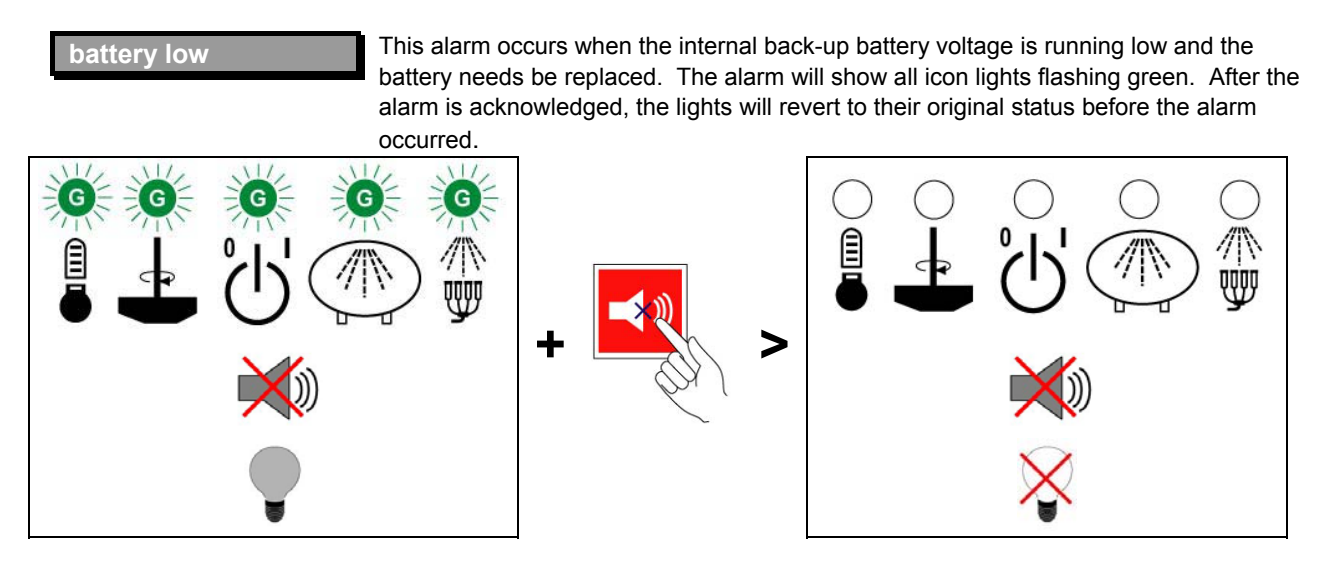

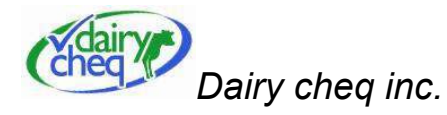

# F) EXTERNAL ALARM INPUT, producer warning

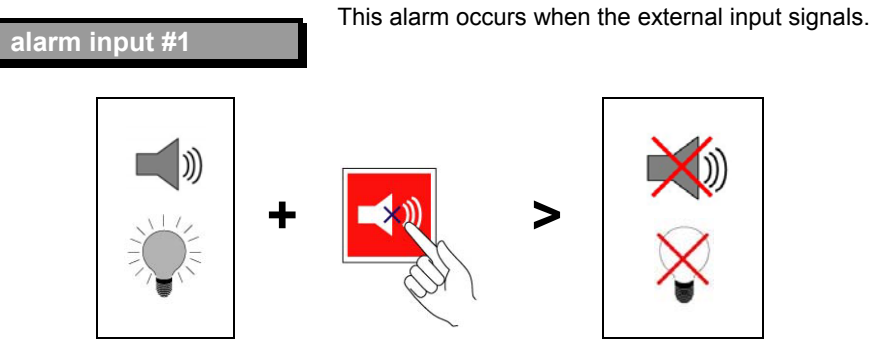

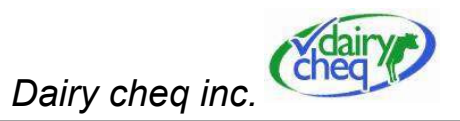

# 2.2.7 Power Supply Failure

The MilkGuard will alarm in the event that power is not supplied to the unit. Possible situations that will be detected are:

#### A) Power down -producer warning

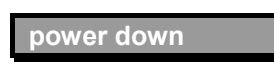

This alarm occurs when the power supply fails for longer than 30 seconds, but shorter than 5 hours. After the alarm is acknowledged, the lights will revert to their original status before the alarm occurred.

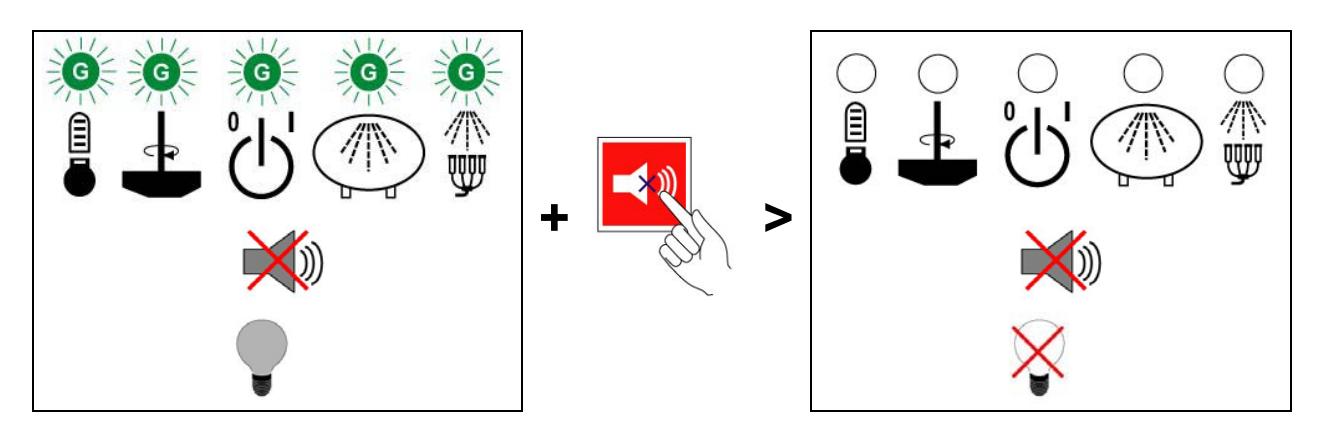

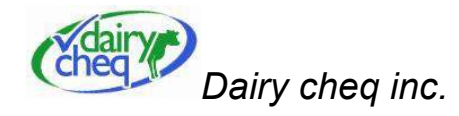

#### B) Power down - REGULATORY ALARM

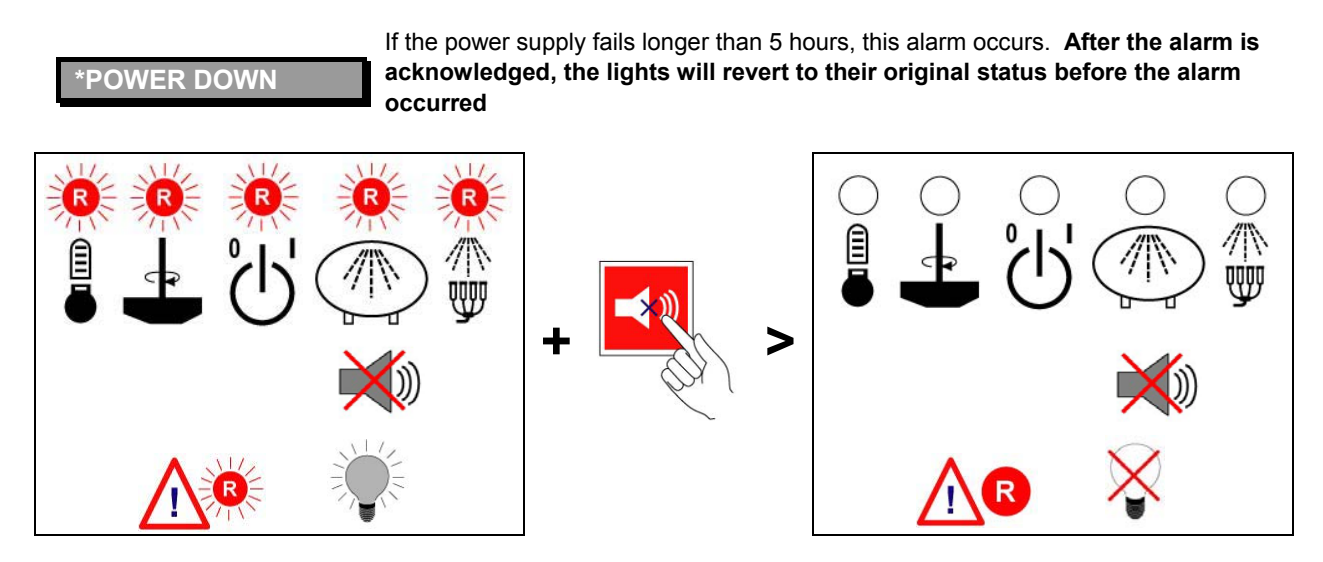

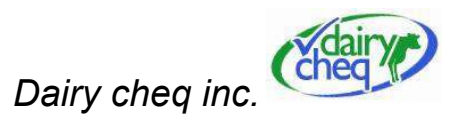

# 2.3 Information Menus

The information menu allows the producer to call up certain current information and view it on the display. This menu is activated with the Info key, after which the following menu options will be available.

| Menu title                       | Content menu                                                                                                    |  |  |
|----------------------------------|----------------------------------------------------------------------------------------------------|--|--|
| Alarms since ET – BTMG<br>Alarms | All regulatory alarms since the last time the tank has been emptied, which are important for the BTMG (Bulk Tank Milk Grader) driver. This menu provides information to the BTMG driver about the quality of the tank load he is carrying. After pressing the Info key, this menu will be shown automatically after 5 seconds.                                                                             |  |  |
| Alarms <7days<br>ALL Alarms      | automatically after 5 seconds.<br>All producer and regulatory alarms of the last 7 days are stored in this menu. This way the pr<br>and the technician can look up all the recent alarms.<br>* = regulatory alarm<br>no * = producer warning<br>*SLOW COOLING<br>06/12 07:00 01:30<br>Start date of<br>the alarm<br>Start time of the<br>alarm<br>Start time of the<br>alarm<br>Start time of the<br>alarm |  |  |

User Manual Dairy Cheq MilkGuard V 1.0 November 2004

Page - 37

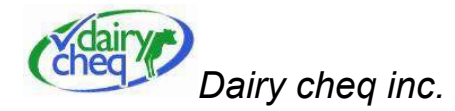

| Actual date time | Shows the actual date and time                                                                                                    |  |  |
|------------------|----------------------------------------------------------------------------------------------------|--|--|
| DHI milk periods | If the second line of this menu shows " tc mm/dd hh:mm", this is the last date/time that the date/time was changed.<br>This menu shows the starting and ending times of the last 18 milking sessions. This menu gives the DHI (Dairy Herd Improvement) inspector information about recent milking times. This data is shown as follows (example): |  |  |
|                  | Milktime 06/12 Start date of the milking   #1 07:00-08:30 Start date of the milking                                                                                                    |  |  |
|                  | Which milking<br>of the day<br>Start time of the<br>milking                                                                                                    |  |  |

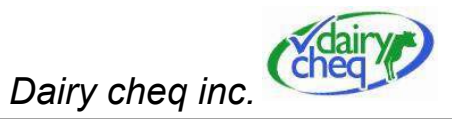

# 3 - Milkguard Menus and Producer Settings

Refer to the Quick Reference Chart for the simplified control instructions found in Appendix B.

#### 3.1 Info menus

In the Info menu, information about alarms and milking times can be viewed on the display.

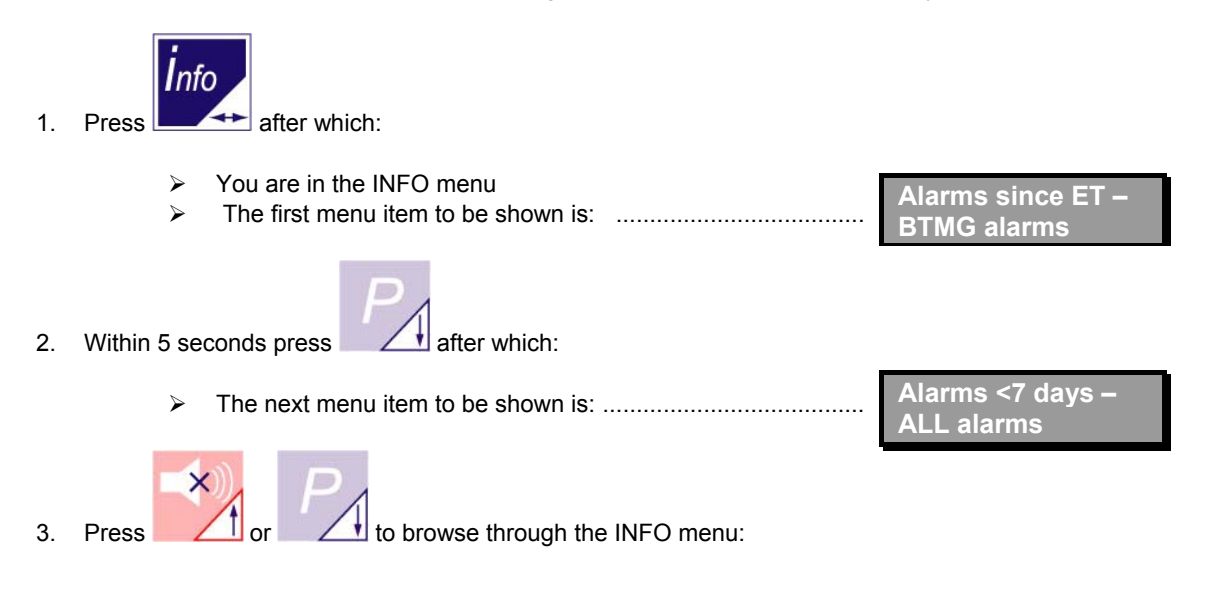

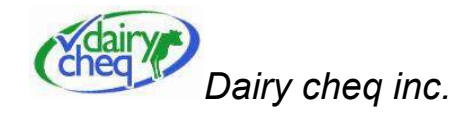

| Menu title           | Menu content                                                                     |  |  |  |
|----------------------|----------------------------------------------------------------------------------|--|--|--|
| Alarms since ET –    | All regulatory BTMG (Bulk Tank Milk Grader) alarms since the last time the tank  |  |  |  |
| BTMG alarms          | was emptied.                                                                     |  |  |  |
| Alarms <7 days – ALL | All producer warnings and regulatory alarms from the last 7 days.                |  |  |  |
| alarms               |                                                                                  |  |  |  |
| Actual date time     | Shows actual time and date.                                                      |  |  |  |
| DHI milk periods     | Shows the last time that the date/time was changed. Shows also the start and end |  |  |  |
|                      | times of the last 18 milkings for DHI (Dairy Herd Improvement) inspectors.       |  |  |  |

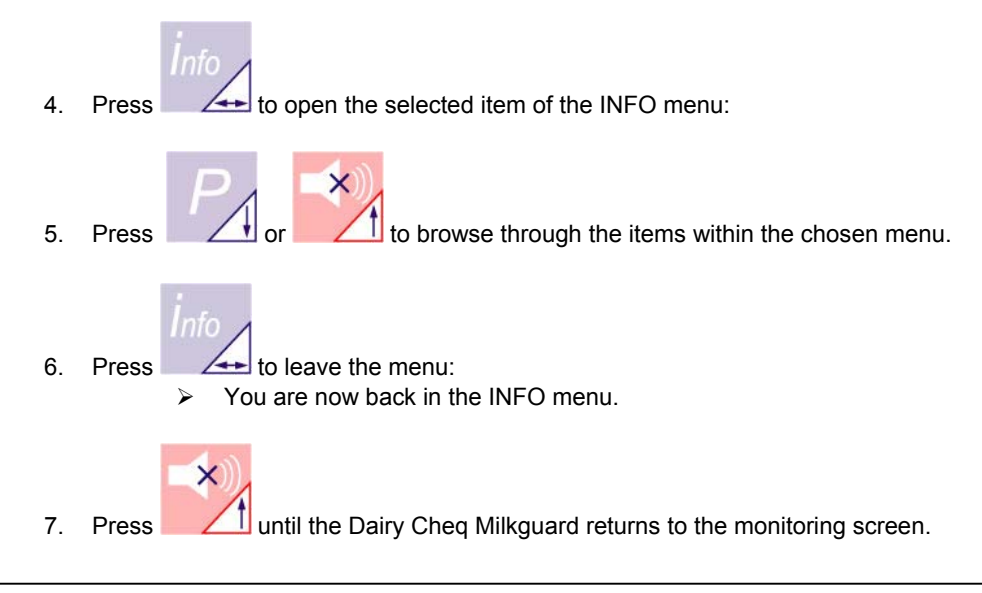

Page - 40

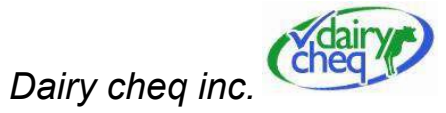

#### 3.2 Changing producer settings

The producer can change a limited number of settings. Follow the steps below to change the settings:

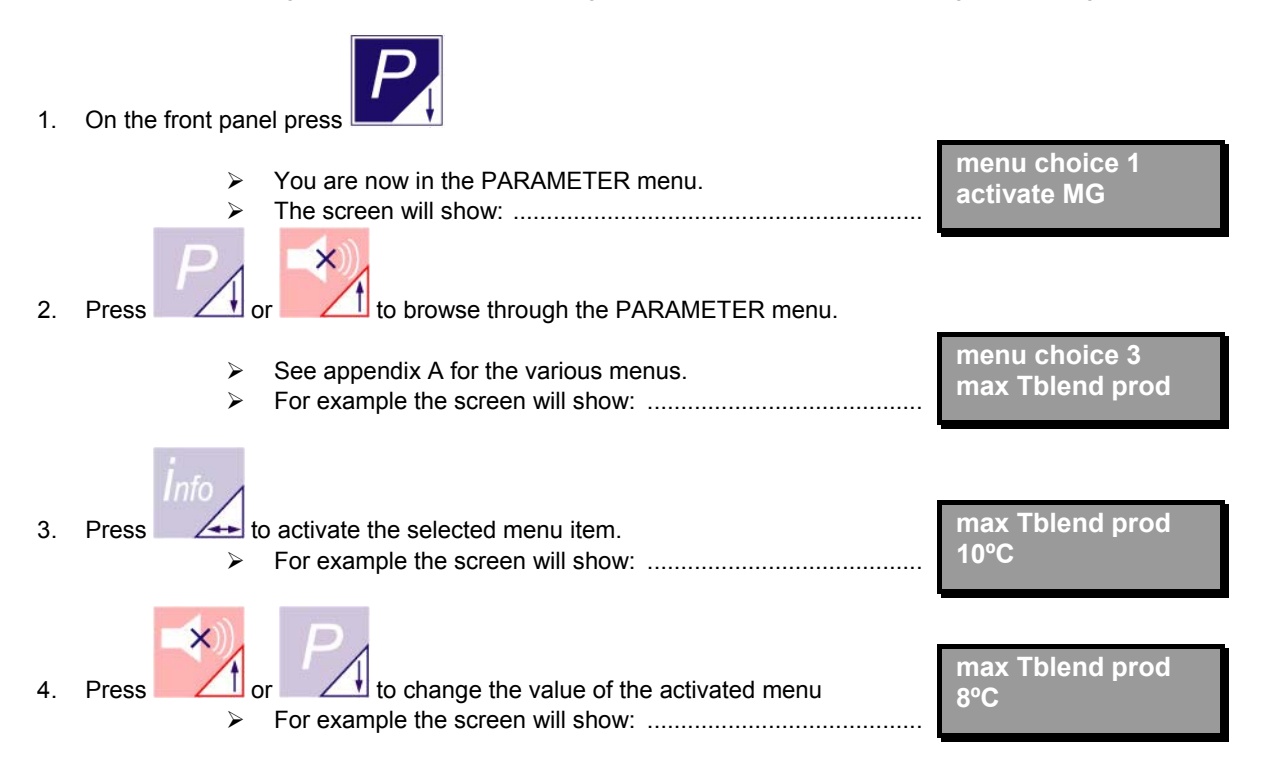

User Manual Dairy Cheq MilkGuard V 1.0 November 2004

Page - 41

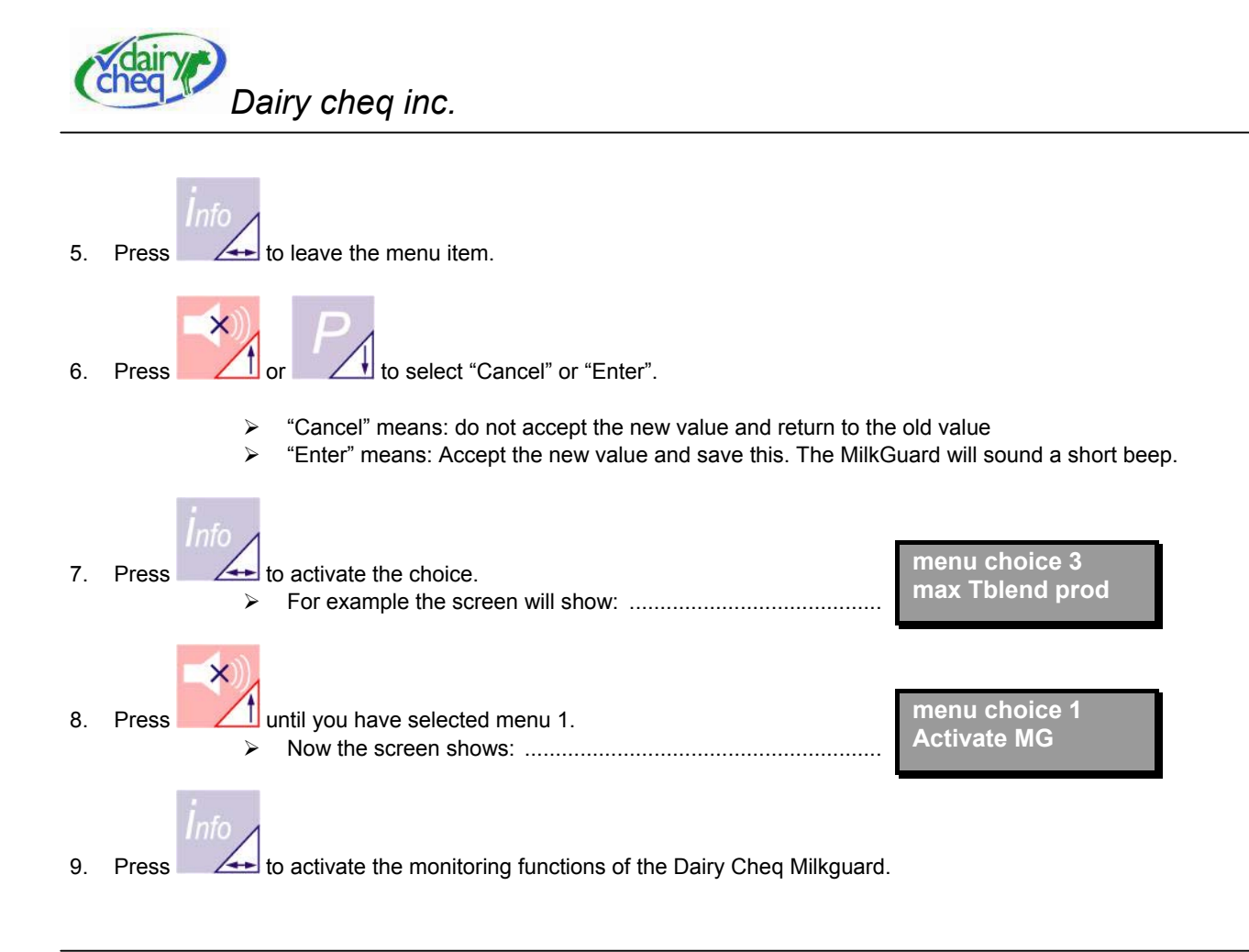

Page - 42

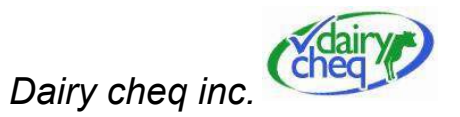

**\*SLOW COOLING** 

06/12 07:00 01:30

#### 3.3 BTMG (Bulk Tank Milk Grader) Menu

Before the tank is emptied, the Dairy Cheq Milkguard contributes to an assessment of the quality of the milk as indicated below.

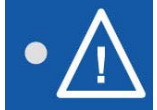

Inspect the BTMG light

1. Light is green:

Empty the tank: the Dairy Cheq Milkguard has detected no regulatory alarms.

2. Light is red:

Assess the regulatory alarms as follows:

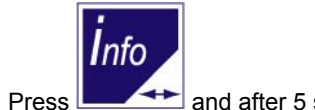

Press resolution and after 5 seconds:

> the display shows the first regulatory alarm of the current tank load.

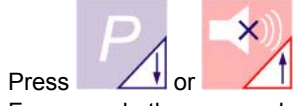

For example the screen shows: .....

(See chapter 2.3 for explanation of the screen)

> Browse through the various alarms of the current tank load.

Use the information shown to determine the quality of the milk in the tank.

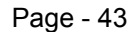

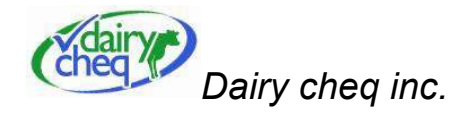

# 3.4 DHI Inspector

In the DHI menu of the INFO menu the milking times of the last 18 milking sessions can be read from the display.

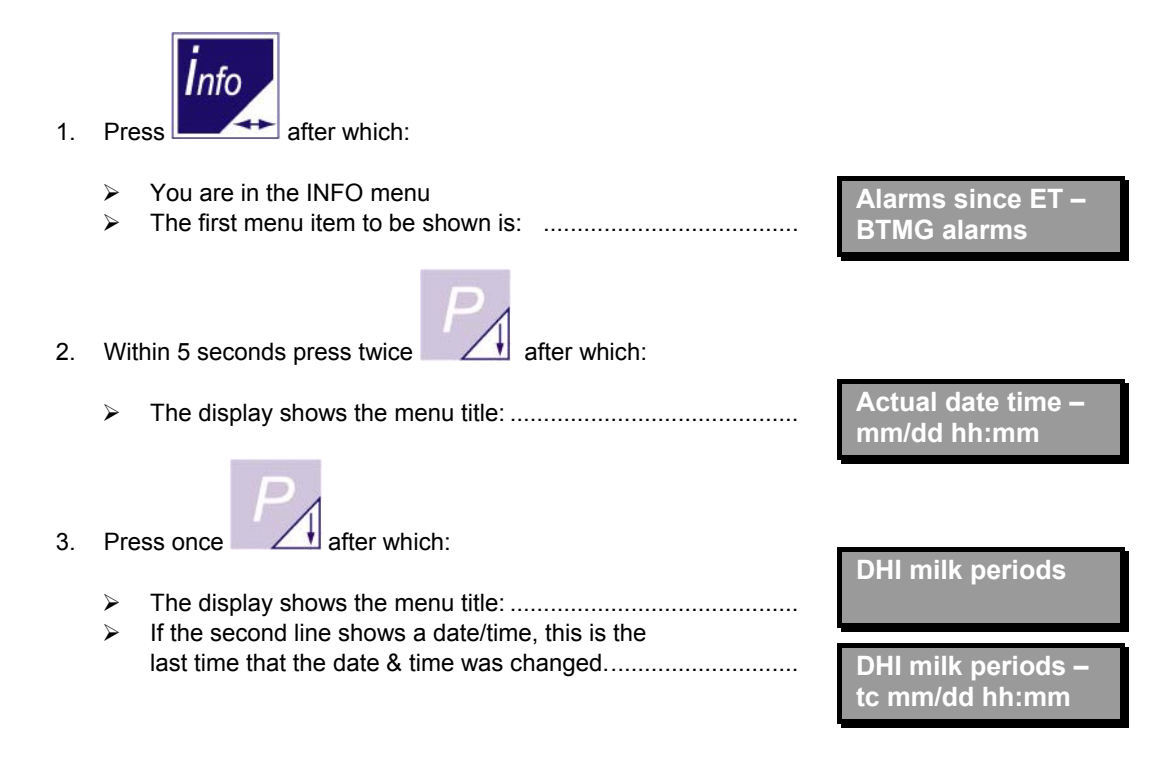

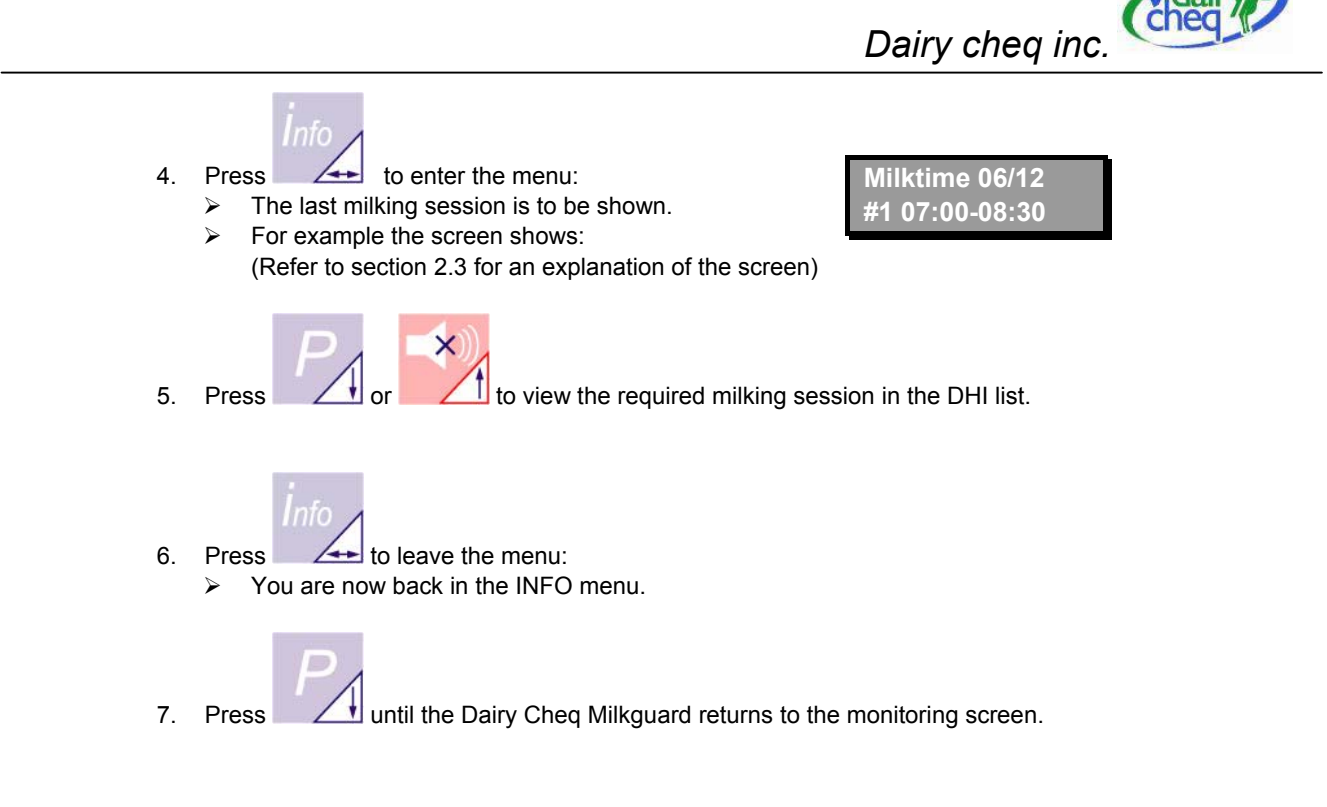

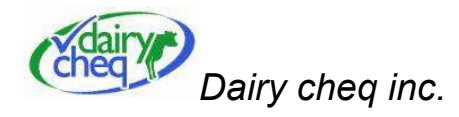

#### 3.5 Extracting the long-term memory

With the appropriate software, producers can access historical information of time and temperature readings recorded on the MilkGuard. Information older than 10 days can be accessed by using a blue tooth connection or extracting information from the memory card housed in the MilkGuard unit.

Before taking the card from the Dairy Cheq Milkguard, follow the steps below to add the data of the past few days to the card.

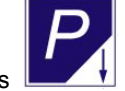

1. On the front panel press

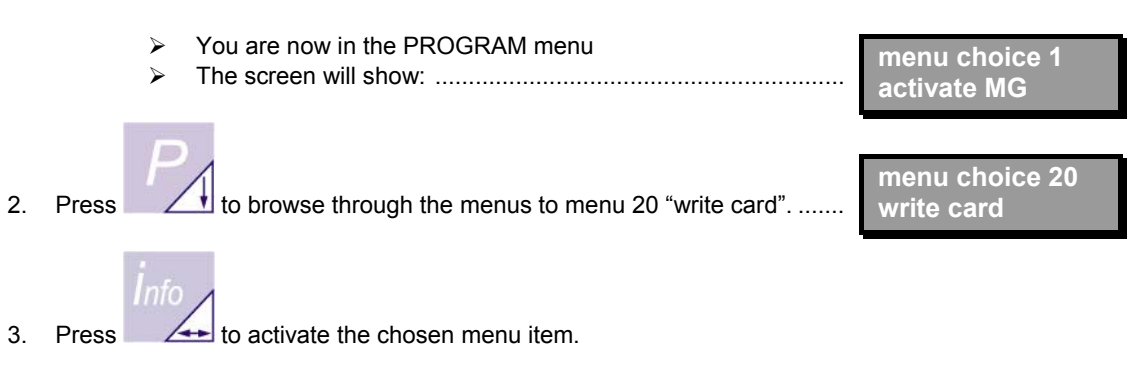

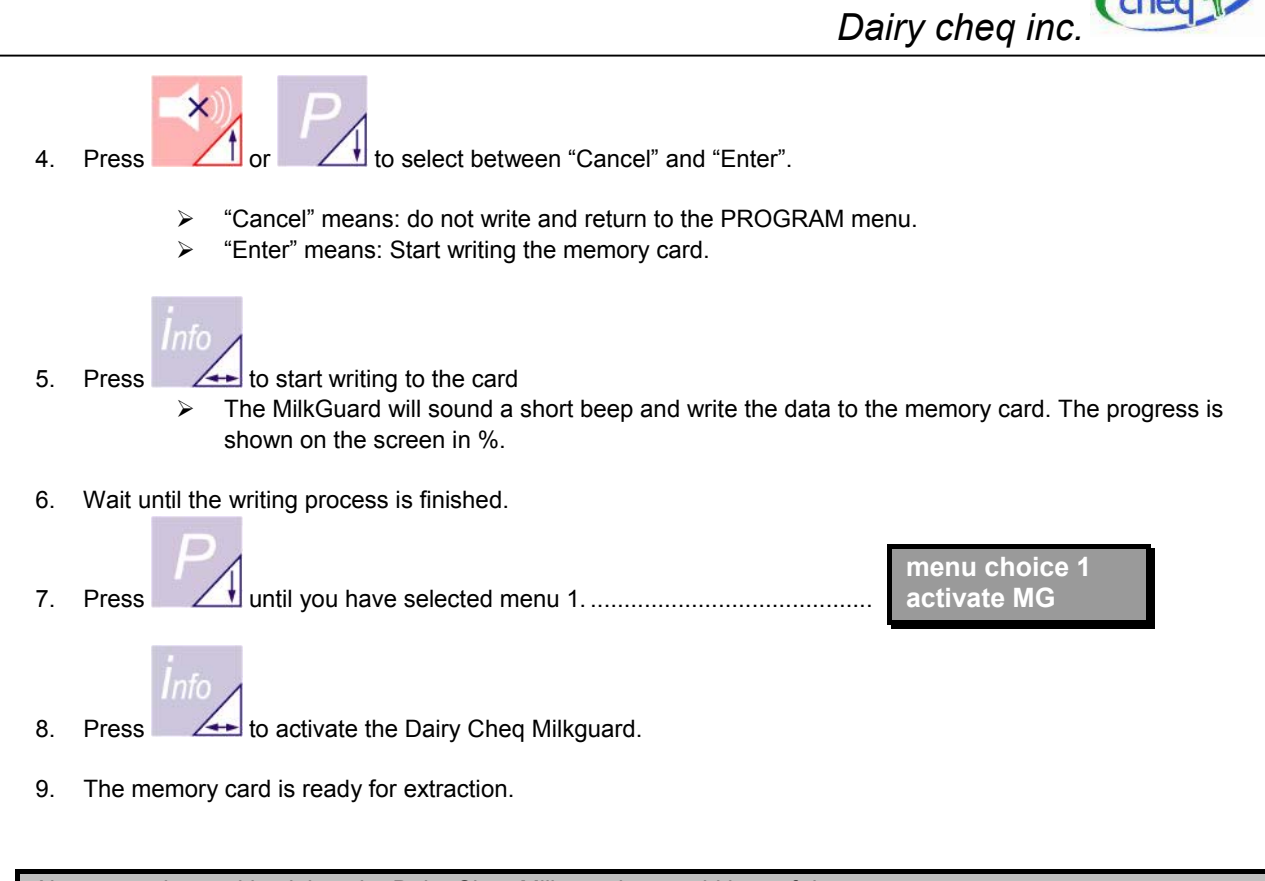

Always put the card back into the Dairy Cheq Milkguard, to avoid loss of data.

User Manual Dairy Cheq MilkGuard V 1.0 November 2004

Page - 47

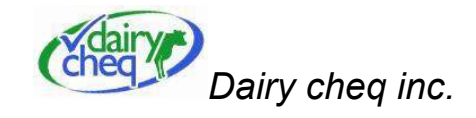

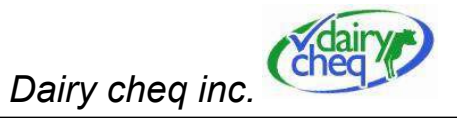

# 4 Safety

Please always strictly observe the following safety precautions:

- Controls:
  - Ensure all operators have read this manual first.
- Hygiene:
  - Observe the usual hygiene rules, which apply to milk processing for human consumption.
- Electricity:

Be very careful when working on the Dairy Cheq Milkguard electric system. Only allow trained personnel to work on this system.

• Water:

Never use a high-pressure cleaner on the parts; never clean the Dairy Cheq Milkguard or parts of it with running water; never use caustic cleaning agents for cleaning the equipment.

• Guards:

Never remove guards or open box doors, unless for maintenance. Observe the safety precautions. Only allow Dairy Cheq crew or trained personnel to work on this system.

• Overall safety:

Whenever repairs of any kind are needed on the Dairy Cheq Milkguard, observe the following warning:

Always make sure the main power supply to the Dairy Cheq Milkguard has been turned off before proceeding with any repairs or maintenance work.

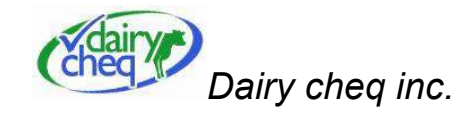

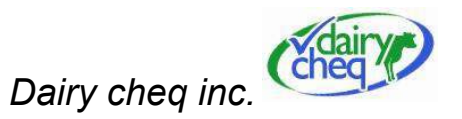

# 5 Transport and Storage

Ensure the equipment has appropriate packaging for transport and storage, i.e. impact resistant and protected against moisture, dust or other harmful substances.

Minimum storage requirements are:

- Clean and dust free;
- Away from caustic, corrosive substances and gases.
- Relative air humidity between 10 and 90%.

Dairy Cheq accepts no responsibility for any transport and storage, unless by order of Dairy Cheq.

# 6 Maintenance

The Dairy Cheq Milkguard should be maintained according to the following general maintenance instructions:

- > Keep the area around the Dairy Cheq Milkguard frost-free.
- > Keep the surrounding area clean and free from excessive dust.
- Keep the air humidity between 10 and 90%; keep the area well ventilated to ensure the electrical parts remain completely dry.
- > Make sure that the individual parts stay clean and that no water and dirt can splash up from the floor.
- Make sure that the Dairy Cheq Milkguard does not come in contact with explosive, aggressive and corrosive gases and substances, and that no alkaline or acid cleaning agents are allowed to come in contact with the Dairy Cheq Milkguard.
- > Never clean the Dairy Cheq Milkguard with running water.
- Arrange for expert maintenance by Dairy Cheq or trained staff to check that the Dairy Cheq Milkguard is working properly.

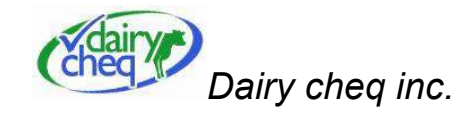

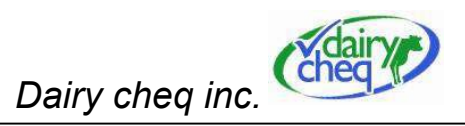

# 7 Trouble shooting

| Failure indicator                                                           | Failure                                                 | Cause                                                                    | Solution                                                                                         |
|-----------------------------------------------------------------------------|---------------------------------------------------------|--------------------------------------------------------------------------|--------------------------------------------------------------------------------------------------|
| MilkGuard indicates that cleaning is taking                                 | The MilkGuard is unable to detect the level in the tank | Warm milk flows into the tank near the sensor of                         | Place the milk intake at least 50cm away from the sensor.                                        |
| place while there is milk in the tank.                                      | as a result of large temperature fluctuations.          | the MilkGuard.                                                           | During all milking sessions switch on the agitator before milking is started.                    |
| MilkGuard is not                                                            | No power supply                                         | Unknown                                                                  | Ensure power supply                                                                              |
| working, display is off.                                                    | Faulty fuse                                             | Power supply fluctuates<br>too much (e.g. voltage<br>peaks)              | Ensure a good and stable power<br>supply according to the required<br>specifications             |
|                                                                             |                                                         | Unknown                                                                  | Replace the fuse with exactly the<br>same type;<br>If the problem persists: call Dairy<br>Check. |
| Temperature alarm<br>during empty tank or<br>during cleaning pre-<br>rinse. | Ice on the bottom of the tank after emptying the tank.  | Cooling installation<br>causes ice to form on<br>the bottom of the tank. | Contact the supplier of the cooling installation.                                                |

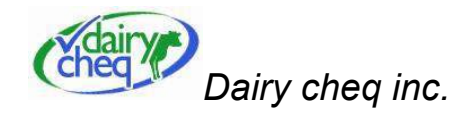

| Incorrect Start Cooling                       | Alarm while the compressor is on. | Compressor switched on                                                               | Turn on bulk tank later                                                               |  |
|-----------------------------------------------|-----------------------------------|--------------------------------------------------------------------------------------|---------------------------------------------------------------------------------------|--|
| alarm during 1 <sup>st</sup> milking session. |                                   | too early.                                                                           | Reduce time in menu 2 (time at which switching on the compressor is checked).         |  |
|                                               |                                   | Pre-cooling causes the temperature to drop very quickly at the beginning of milking. | Increase time in menu 2 (time at which<br>switching on the compressor is<br>checked). |  |
| Other errors in<br>MilkGuard operation.       | Unknown                           | Unknown                                                                              | Call your Dairy Cheq Milkguard dealer.                                                |  |

# <u>8 Removal</u>

After disassembly, dispose of discarded parts in accordance with the local regulations that apply to such materials at the time of removal.

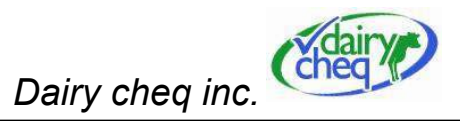

# Appendices

# Appendix A: Producer menu list

The producer can set the following menus:

| Menu<br>no.                               | Menu name Explanation                                                                                                    |                                                                                                    | Default<br>value | Range                   |
|-------------------------------------------|----------------------------------------------------------------------------------------------------|----------------------------------------------------------------------------------------------------|------------------|-------------------------|
| 1                                         | Activate MG                                                                                                    | Leave the PARAMETER menu and return to the monitoring functions screen.                                     | -                | -                       |
| 2                                         | SC alarm time                                                                                                    | After monitoring the first milk in the tank, the time at which it is checked if the cooling is switched on. | 30 min.          | 20-600 min.             |
| 3                                         | 3 Max Tblend Warning max. allowable milk blend temperature, from the 2 <sup>nd</sup> milking session                                                               |                                                                                                    | 10°C / 50°F      | 7-11°C /<br>44.6-51.8°F |
| 4                                         | 4 Precooler Pre-cooler present Yes/No? If "Yes", the Dairy Cheq<br>Milkguard checks if the pre-cooler is switched on during<br>the 1 <sup>st</sup> milking session |                                                                                                    | No               | Yes/No                  |
| 5                                         | 5 Show time 12/24h Set time display to 24h or to am/pm                                                                                                    |                                                                                                    | 12h              | 24h/am-pm               |
| 6                                         | Show temp °C/F                                                                                                    | Temperature display °C/F                                                                                    | °C               | °C/F:                   |
| 7 Time : hour Current time setting: hours |                                                                                                    | Current time setting: hours                                                                                 | -                | 0-23                    |
| 8                                         | 8 Time : min. Current time setting: minutes                                                                                                    |                                                                                                    | -                | 0-59                    |
| 9                                         | No fill time                                                                                                    | At this time after the start of the 1 <sup>st</sup> milking, the filling of the tank is being monitored.    | 45 min.          | 30-900 min.             |
| 10                                        | 10     Act tank/pipe T     Shows actual value of all temp sensors                                                                                                  |                                                                                                    | -                | -                       |

User Manual Dairy Cheq MilkGuard V 1.0 November 2004

Page - 55

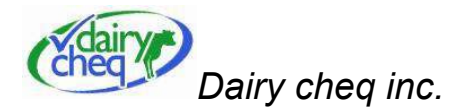

| 11 | Act conduct 1+2  | Shows the actual value of both conductivity sensors                                                                                                    | -        | -           |
|----|------------------|----------------------------------------------------------------------------------------------------|----------|-------------|
| 12 | Actual limits    | Show actual limit values of the Dairy Cheq Milkguard                                                                                                    | -        | -           |
| 13 | Act battery volt | Show actual battery voltage                                                                                                    | -        | >2.7        |
| 14 | Test I/O         | Test all digital inputs and outputs                                                                                                    | -        | -           |
| 15 | TCIP conduct y/n | Conductivity sensor present Yes/No? If "Yes", the Dairy<br>Cheq Milkguard checks during the main cleaning cycle of<br>the tank for the conductivity value of the drainwater.     | No       | Yes/No      |
| 16 | TCIP low cond    | If menu 15="yes", the MilkGuard will alert if the measured value is lower than the value set in this menu                                                                        | 12       | 8 – 45      |
| 17 | PCIP conduct y/n | Conductivity sensor present Yes/No? If "Yes", the Dairy<br>Cheq Milkguard checks during the main cleaning cycle of<br>the pipeline for the conductivity value of the drainwater. | No       | Yes/No      |
| 18 | PCIP low cond    | If menu 17="yes", the MilkGuard will alert if the measured value is lower than the value set in this menu                                                                        | 12       | 8 – 45      |
| 19 | MaxThightime2    | Warning max. cooling time during cooling time monitoring from beginning of milking.                                                                                              | 150 min. | 60-180 min. |
| 20 | Write card       | Write the data from the internal memory to the memory card.                                                                                                    | -        | -           |
| 29 | Load defaults P  | Set all previous values to the default value                                                                                                    | -        | -           |

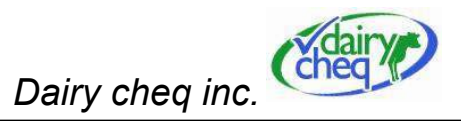

# Appendix B:

| SYMBOL         |             | SCREEN            | FUNCTION                                                                                         |
|----------------|-------------|-------------------|--------------------------------------------------------------------------------------------------|
|                | ×           |                   | Milk temperature not monitored or milk temperature too high, but in time frame for cooling down  |
|                | G           | Tm 00.0°C 00:00   | MILK TEMPERATURE OK                                                                              |
|                |             | slow cooling      | Producer warning cooling to slow directly after milking or no agitation when cooler should be on |
|                | ×           | high blend temp   | Producer warning milk-blend temperature too high (user defined limit: menu 3)                    |
|                |             | Temp too low      | Producer warning low milk temperature                                                            |
|                | *           | * SLOW COOLING    | Coolingtime after milking was too long or the milk temperature was too high too long             |
|                |             |                   | during storage of the milk                                                                       |
|                |             | * HIGH BLEND TEMP | Milk-blend temperature too high for too long                                                     |
|                |             | * TEMP TOO LOW    | Milk temperature too low                                                                         |
|                | $\boxtimes$ |                   | Agitation not monitored                                                                          |
| < <del>,</del> | G           | Tm 00.0°C 00:00   | AGITATING OK                                                                                     |
|                |             | * NO INT AGIT     | Milk not agitated (or too little agitated) for too long                                          |
|                | ALC: NO     | * TOO MUCH AGIT   | Milk too long agitated in one period                                                             |

# Dairy Cheq Milkguard Quick Reference Chart with warning / alarm list

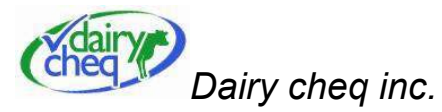

| SYMBOL                      |             | SCREEN           | FUNCTION                                                                |
|-----------------------------|-------------|------------------|-------------------------------------------------------------------------|
| 0 1 1                       | $\boxtimes$ |                  | No switched off cooling detected                                        |
|                             |             | start cooling    | Cooling not switched on in time                                         |
| $(\cdot)$                   | G           | no milk detected | No milk in tank at first milking                                        |
|                             |             | no pre-cooling   | No pre-cooling at first milking                                         |
|                             | $\boxtimes$ | Tm 00.0°C 00:00  | No cleaning information, milk in tank                                   |
| (11)                        | G           | tank CIP 00.0°C  | Tank cleaned on good conditions (temp and conductivity if installed)    |
| $( \langle \rangle \rangle$ | NH/         | no TCIP          | Tank not cleaned yet                                                    |
|                             | <b>G</b>    | low cond TCIP    | Tank cleaned, but with insufficient chemical concentration              |
|                             |             | * INSUFF TCIP    | Tank cleaned, but with insufficient temperature during a too short time |
|                             | TITLE       | * NO TCIP        | Tank not cleaned for too long                                           |
| /////                       | $\boxtimes$ |                  | No cleaning information, milking in progress                            |
|                             | G           | pipe CIP 00.0°C  | Pipe cleaned on good conditions (temp and conductivity if installed)    |
|                             | Ģ           | no PCIP          | Pipe not cleaned yet                                                    |
| ŲŲŲŲ                        |             | low cond PCIP    | Pipe cleaned, but with insufficient chemical concentration              |
| $\mathbf{Y}$                | -           | * INSUFF PCIP    | Pipe cleaned, but with insufficient temperature during a too short time |
|                             | ALL N       | * NO PCIP        | Pipe not cleaned for too long                                           |

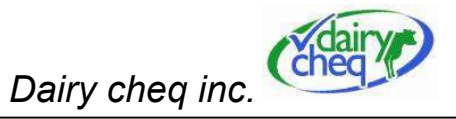

| SYMBOL |          | SCREEN        | FUNCTION                                                             |
|--------|----------|---------------|----------------------------------------------------------------------|
| A      | G        |               | No regulatory alarms detected during the present tank load           |
|        | *        |               | WARNING: a regulatory alarm occured<br>during the present tank load! |
|        | <b>※</b> | power down    | Producer warning power down too long                                 |
|        |          | low battery   | Voltage backup battery too low                                       |
| ALL    | *        | T SENSOR FAIL | Failure in tank sensor                                               |
| LIGHTS |          | P SENSOR FAIL | Failure in pipe sensor                                               |
|        |          | V SENSOR FAIL | Failure in vacuum sensor                                             |
|        |          | WRITING ERROR | Error during writing internal memory on the memory card              |
|        |          | POWER DOWN    | Power down too long                                                  |

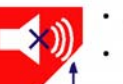

Acknowledge the Alarm: The sound stops, the light will stay flashing green or solid red until the alarm condition is corrected.

Press this button for 8 seconds to delay the present alarm for a longer time.

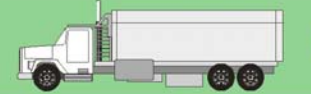

Check if the Bulk Tank Milk Grader indicator is green or red.

· If red, press the Info-button. Check all the regular alarms of this tankload on the display.

The Dairy Cheq Milkguard is only an aid to monitor the operation of the cooling and cleaning system. The end-user remains responsible at all times for proper storage of his milk, and the proper operation of his cooling and milking equipment.

If an alarm condition occurs, have your milk storage equipment tested by a qualified technician.

User Manual Dairy Cheq MilkGuard V 1.0 November 2004

Page - 59

11-2004

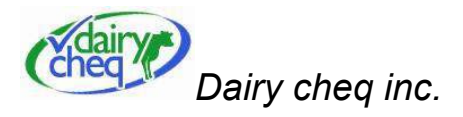

Backside:

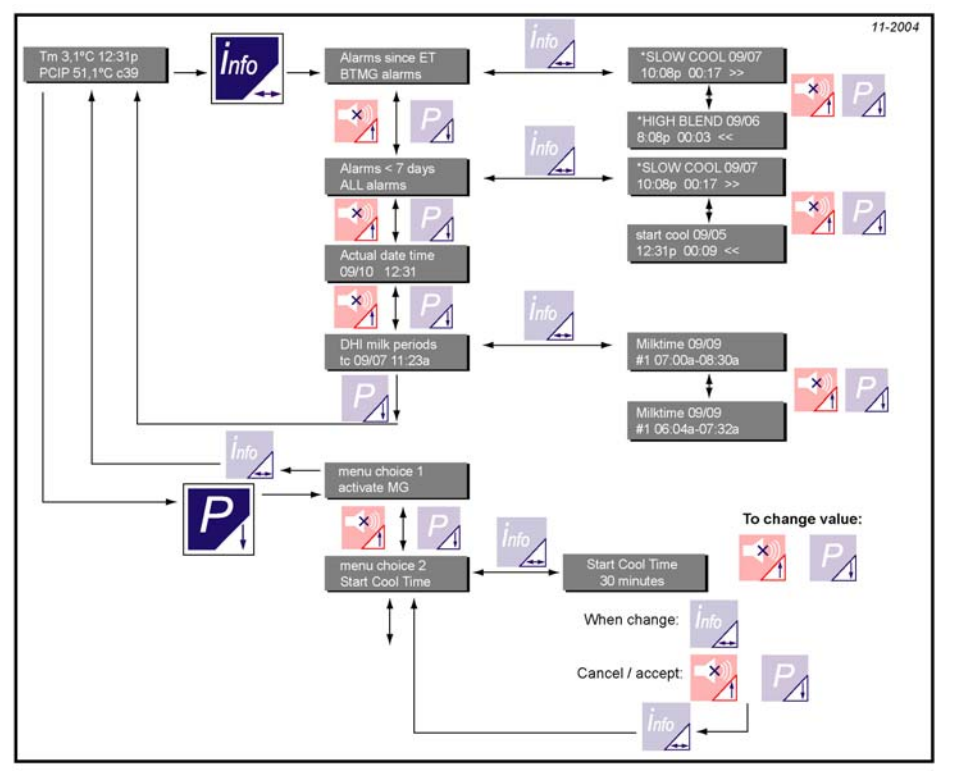

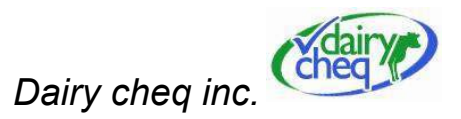

# Producer menu list:

| Menu | Menu name            | Explanation                                                                                                | Dafault<br>value |
|------|----------------------|----------------------------------------------------------------------------------------------------|------------------|
| 1    | Activate MG          | Leave the DADAMETED many and return to the monitoring functions screen                                     | , and            |
| 2    | StartCool time       | After monitoring the first milk in the tank, the time at which it is checked if the cooling is switched on | 30 min           |
| 2    | Max blendtown P      | Producer warning the mist milk in the tank, the time at which it is checked if the cooling is switched on. |                  |
| 3    | Precooler on off     | Producer warning max, anowable milk blend temperature, from the 2nd milking session                        |                  |
| -    |                      | during the 1st milking session                                                                             | No               |
| 5    | Show time 12/24h     | Set time display to 24h or to am/pm                                                                        | 12h              |
| 6    | Show temp            | Temperature display °C/F                                                                                   | °C               |
| 7    | time : hour          | Current time setting: hours                                                                                |                  |
| 8    | time : min.          | Current time setting: minutes                                                                              |                  |
| 9    | no fill time         | On this time after the start of the 1st milking, the filling of the tank is being monitored                | 45 min.          |
| 10   | act tank/pipe T      | Shows actual value of all sensors                                                                          |                  |
| 11   | act conduct 1+2      | Shows the actual value of both conductivity sensors                                                        |                  |
| 12   | actual limits        | Show actual limit values of the Dairy Cheq MilkGuard                                                       |                  |
| 13   | act battery volt     | Show actual battery voltage                                                                                |                  |
| 14   | test I/O             | Test all digital inputs and outputs                                                                        |                  |
| 15   | TCIP conduct y/n     | Conductivity sensor present Yes/No? If "Yes", the Dairy Cheq MilkGuard checks during the main              | No               |
|      |                      | cleaning cycle of the tank for the conductivity value of the drainwater                                    |                  |
| 16   | TCIP low cond        | If menu 15="yes", the MilkGuard will alert if the measured value is lower than the value set in this menu  | 12               |
| 17   | PCIP low conduct y/n | Conductivity sensor present Yes/No? If "Yes", the Dairy Cheq MilkGuard checks during the main              | No               |
|      |                      | cleaning cycle of the pipe for the conductivity value of the drainwater.                                   |                  |
| 18   | PCIP low cond        | If menu 17="yes", the MilkGuard will alert if the measured value is lower than the value set in this menu  | 12               |
| 19   | SlowCool2 time P     | Producer warning max. cooling time during cooling time monitoring from beginning of milking.               | 150 min.         |
| 20   | Write card           | Write the data from the internal memory to the memory card.                                                |                  |
| 29   | Load defaults P      | Set all previous values to the default value                                                               |                  |

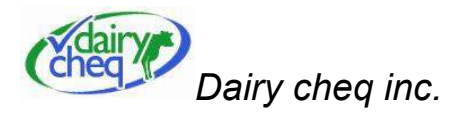

# Appendix C:

# **Technical Specifications**

# General:

Material housing : Stainless steel 304 Weight : 2.5 kg

| Power supply                 | 22-27VAC,<br>50/60Hz,<br>N+L+Earth |
|------------------------------|------------------------------------|
| Power<br>consumption         | 14W                                |
| Internal fusing power supply | 1A                                 |
| Internal fusing low voltage  | 1A                                 |
| External fusing power supply | >1A                                |
| Output relay                 | Max 27VAC, 3A                      |
| Transformer box              | 240 or 120 VAC<br>to 24 VAC        |
| Fuse                         | Little Fuse<br>BLF 0.5 A           |

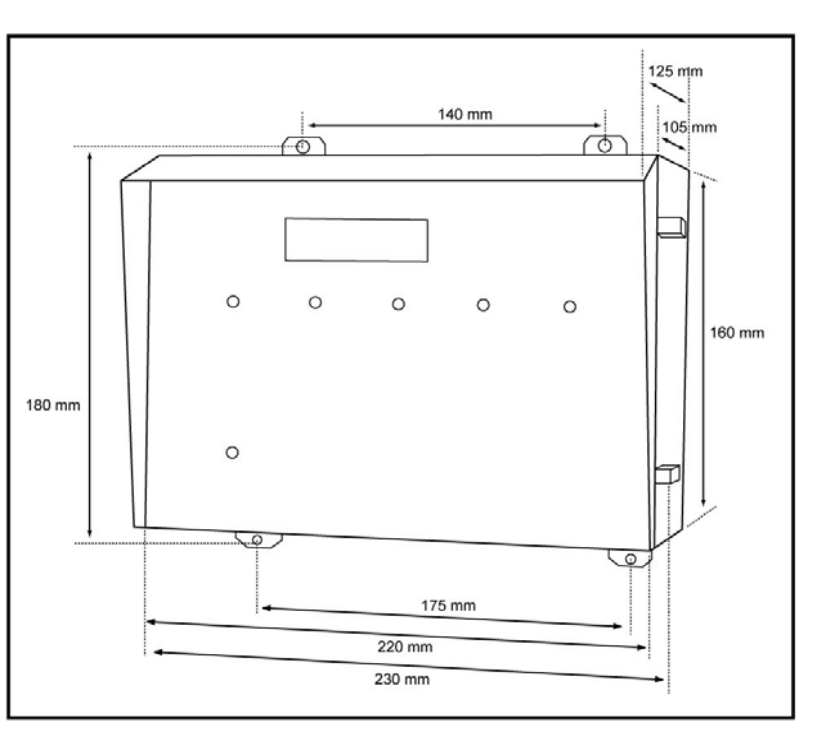

Page - 62

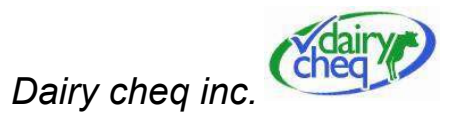

# Appendix D:

# Spare Parts

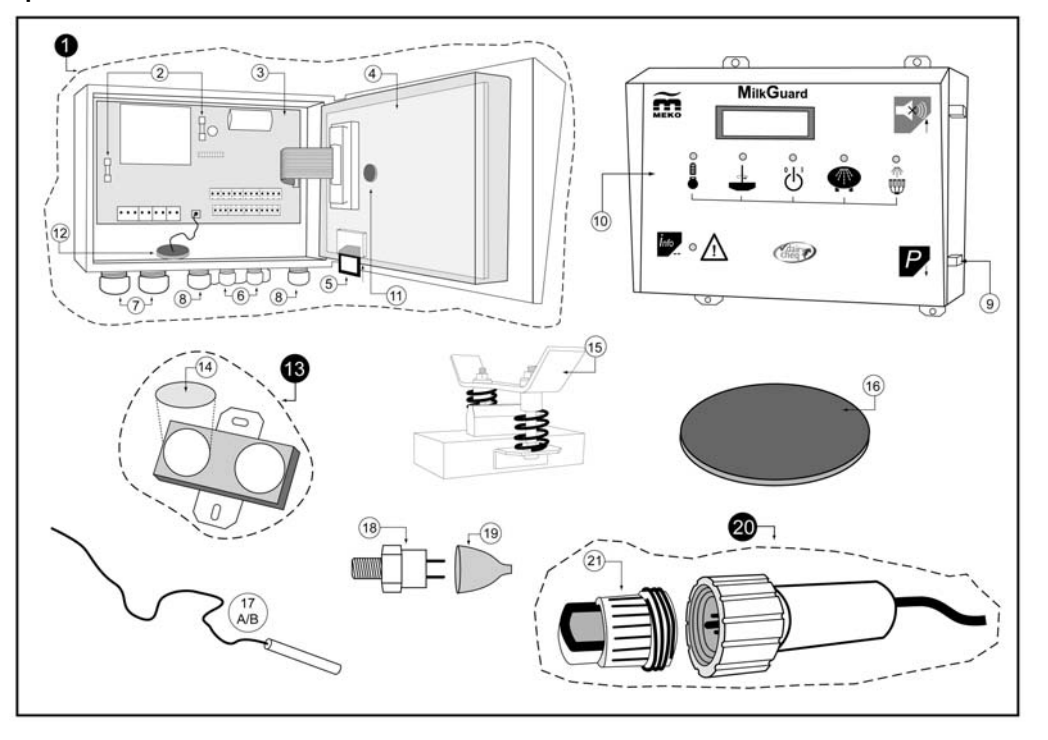

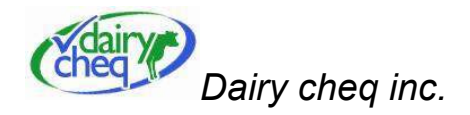

| LIST C | LIST OF COMPONENTS |                                                                    |  |
|--------|--------------------|--------------------------------------------------------------------|--|
| Pos    | Art. no.           |                                                                    |  |
| Sam    | MG030              | MilkGuard CMM99up-EE standard 24VAC incl. Tank and pipeline sensor |  |
| 1      | MG026              | MilkGuard CMM99up-EE 24VAC box incl. memory card, excl. sensors    |  |
| 2      | MG015              | Fuse 1A slow                                                       |  |
| 3      | MG054              | Power supply board CMM99up-EE 24VAC                                |  |
| 4      | MG054-1            | Control board CMM99up-EE                                           |  |
| 5      | MG055              | Memory card CMM99up-EE 32Mb                                        |  |
| 6      | MG070              | Box connector M12 + nut                                            |  |
| 7      | MG071              | Box connector M16 + nut                                            |  |
| 8      | MG072              | Box connector M20 + nut                                            |  |
| 9      | MG073              | Door hinge                                                         |  |
| 10     | MG074              | Front panel CMM99up-EE                                             |  |
| 11     | MG075              | Battery CMM99up-EE 3V                                              |  |
| 12     | MG076              | Beeper CMM99up-EE                                                  |  |
| 13     | MG049              | Tank sensor MilkGuard incl. pad                                    |  |
| 14     | MG049-1            | Pad for external MilkGuard sensor                                  |  |
| 15     | MG049-2            | Bracket mounting set 99up                                          |  |
| 16     | MG012              | Rubber cover 92mm                                                  |  |
| 17A    | MG047-50           | Pipeline sensor cable length 15mtr / 50ft                          |  |
| 17B    | MG047-75           | Pipeline sensor cable length 22mtr / 75ft                          |  |
| 18     | MG051              | Vacuum sensor 1/4" 20kPA                                           |  |
| 19     | MG048-2            | Rubber cover vacuum sensor                                         |  |
| 20A    | MG050-50           | Conductivity sensor cpl cable-length 15mtr / 50 ft                 |  |

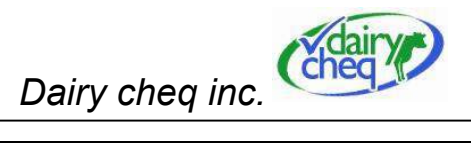

| 20B | MG050-75  | Conductivity sensor cpl cable-length 22mtr / 75 ft |
|-----|-----------|----------------------------------------------------|
| 21  | MG050-1   | Conductivity sensor cup 28mm                       |
|     | MG014     | Fuse power supply Little fuse BLF 0.5 A            |
|     | MG044-220 | Transformer box 240-24 VAC                         |
|     | MG044-110 | Transformer box 120-24 VAC                         |
|     | MG023     | Bluetooth PCB                                      |
|     | MG023-1   | Bluetooh antenna cable                             |
|     | MG023-2   | Bluetooth antenna                                  |
|     | MG046     | Bluetooth USB adapter + software                   |
|     |           | Auto Dialler                                       |
|     | MG039     | External Alarm light                               |

The MilkGuard Has Nema 4X rating and is CSA approved

Surge test passed according to IEC 1000-4-5/EN 61000-4-5-Electromagnatic Compatibility Requirements Part 5: Surge withstand immunity Requirements

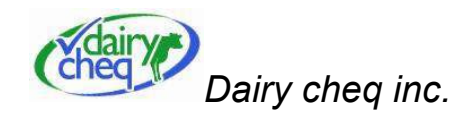

#### Apendix E: Warranty

PLEASE REFER TO THE WARRANTY SUPPLIED WITH YOUR DAIRY CHEQ MILKGUARD FOR DETAILS.

FOR ONTARIO RESIDENTS, PLEASE CONSULT THE WARRANTY DETAILS PROVIDED ON THE REVERSE SIDE OF THE TIME AND TEMPERATURE RECORDER ORDER FORM.

#### Warantee procedures.

When a part needs to be replaced Dairy Cheq will ship this part within 48 hours to any location in Ontario and within 3 business day in other provinces of Ontario.

Within the warrantee period parts will be shipped without charge. All units unther the Ontario roll-out program will have no labour charged for the repair and/or replacement of these parts.

Old parts need to be shipped to Dairy Cheq within 5 business days. Cots fors shipment will be for the shipping part and will not be reimbursed by Dairy Cheq If parts are not received within this period, the previous shipped parts, shipped by Dairy Cheq or its dealer will be invoiced

#### Parts need to be shipped to: Dairy Cheq Inc. 5-60 Baffin Place Waterloo Ontario N2V 1Z7 Canada Phone: 1-866-849-3610 1-519-746-6150 Fax: 519-884-8508 e-mail: info@dairycheq.com

www.dairycheg.com

MilkGuard Manufacturer: Meko Holland B.V. Narcisstraat 14 P.O.box 138 9400 AC ASSEN The Netherlands www.meko.nl

Page - 66

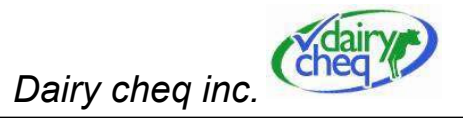

| Notes  | • |
|--------|---|
| 110100 |   |
|        |   |

User Manual Dairy Cheq MilkGuard V 1.0 November 2004

Page - 67